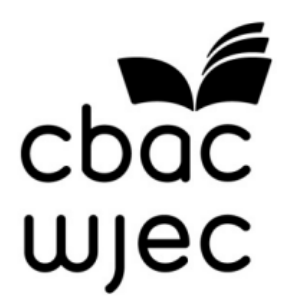

# LLWYBRAU System Mewnbynnu Marciau Asesiad Mewnol Canllaw cam wrth gam

#### Cynnwys

| Mewngofnodi ar Wefan Ddiogel CBAC         | 2  |
|-------------------------------------------|----|
| Mewnbynnu Marciau'r Ymgeiswyr             | 5  |
| Cyflwyno Canlyniadau i CBAC               | 9  |
| Cynhyrchu'r Sampl                         | 11 |
| Edrych ar Ymgeiswyr y Sampl               | 13 |
| Ychwanegu Ymgeiswyr Ychwanegol at y Sampl | 14 |
| Argraffu Adroddiadau                      | 14 |
| Uwchlwytho Electronig                     |    |
| IAMIS.                                    | 16 |
| Adroddiadau Cymedrolwyr                   |    |
| Llinell                                   |    |
| Gymorth                                   | 21 |
| Atodiad 1 – Creu/Newid cyfrifon           |    |
| eilaidd                                   | 22 |
| Atodiad 2 – E-Gyflwyno                    |    |
| IAMIS                                     | 26 |
| Atodiad 3                                 | 30 |
|                                           |    |

Noder: bydd y ddogfen hon yn cael ei newid o dro i dro. Ni fydd copi caled o'r ddogfen hon yn cael ei ddosbarthu eto ond bydd y fersiwn diweddaraf i'w gael ar y wefan Llwybrau Mynediad.

## Mewngofnodi ar Wefan Ddiogel CBAC

Bydd gofyn i chi fewngofnodi ar Wefan Ddiogel CBAC er mwyn cyrchu'r Ffurflen arlein. Defnyddiwch yr URL canlynol:

http://www.wjecservices.co.uk

#### Bydd y sgrin ganlynol i'w gweld:

| https://www.wjecservices.c | o.uk/Welsh/login.asp                                                                                                    | A™ a& t2 CD t≥ ( |
|----------------------------|----------------------------------------------------------------------------------------------------|------------------|
| wjec<br>cbac               | Mae'r safle hwn yn defnyddio cwcis. Drwy ddefnyddio'r safle hwn , rydych<br>yn cytuno y bydd CBAC yn storio cwcis a cwcis mynediad storio ar eich<br>dyfais. | <b>X</b>         |
|                            | CBAC Wefan Ddiogel                                                                                                    |                  |
|                            | Mewngofnodi / Cofrestru                                                                                                    |                  |
|                            | Nodwch eich Enw Defnyddiwr a chyfrinair, yna dewiswch mewngofnodi:                                                                                           |                  |
|                            | Enw Defnyddiwr:                                                                                                    |                  |
|                            | Cyfrinair: Bydd y sesiwn hon yn dod i ben<br>yn awtomatig os bydd yn cael ei<br>gadael am 40 munud a bydd<br>rhaid i chi fewngofnodi eto.                    |                  |
|                            | WEDI ANGHOFIO CYFRINAIR                                                                                                    |                  |
|                            |                                                                                                    |                  |
|                            |                                                                                                    |                  |
|                            | CYMORTH CWESTIYNAU A OFYNNIR YN AML                                                                                                    |                  |

Bydd y Swyddog Arholiadau yn eich canolfan yn rhoi enw defnyddiwr a chyfrinair i chi i fewngofnodi ar y system farcio ar-lein.

Rhowch eich enw defnyddiwr a chyfrinair i mewn a chliciwch ar y botwm 'Mewngofnodi'.

Ar ôl i chi fewngofnodi'n llwyddiannus, bydd y sgrin ganlynol i'w gweld:

| <pre>/ma i'ch cefno<br/>seth sydd angen i chi g<br/>a hyfforddiant.</pre>      | p<br>CARTREF COFRE<br>Ingli<br>Ignilunio a pharato                                                                                                    | ISTRIADAU ASESIADA<br>MEWNOL<br>RADIAU A<br>EXACED TE<br>i ar gyfer asesiadau                                                                                                    | AU GOFYNION CAN<br>ARBENNIG<br>RSESIADAU MEWNOL<br>ESTUNAU TAG SAESINEG<br>I yn ystod haf 2021,                                                                                                    | LYNIADAU ADNODDA<br>Llafnadi mewn fel ô<br>gan gynnwys arwein                                                                                                    | U BAGLORIAET<br>CYMRU<br>9354 English Gy                                                                                                    | A*<br>TH PORTH                                                                                                    |                                                                                                    | DU CANO                                                                                                    | IJ ∑≣<br>LFANNAL                                                                                                    | CGC                                                                                                    |                                                                                                    |                                                                                                    |
|--------------------------------------------------------------------------------|----------------------------------------------------------------------------------------------------|----------------------------------------------------------------------------------------------------|----------------------------------------------------------------------------------------------------|----------------------------------------------------------------------------------------------------|----------------------------------------------------------------------------------------------------|----------------------------------------------------------------------------------------------------|----------------------------------------------------------------------------------------------------|----------------------------------------------------------------------------------------------------|----------------------------------------------------------------------------------------------------|----------------------------------------------------------------------------------------------------|----------------------------------------------------------------------------------------------------|----------------------------------------------------------------------------------------------------|
| <b>Ýma i<sup>l</sup>ch cefno</b><br>seth sydd angen i chi g<br>a hyfforddiant. | CARTREF COFRE                                                                                                    | ASESIAD/<br>MEWNOL<br>MAIDAU #<br>Existent to<br>i ar gyfer asesiadau                                                                                                    | AU GOFYNION CAN<br>ARBENNIG<br>ASESIADAU MEWNOL<br>ESTUNAU TAG SAESNEG                                                                                                    | LYNIADAU ADNODDA<br>Llafnodi mewn fel ô<br>gan gynnwys arwein                                                                                                    | U BAGLORIAET<br>CYMRU<br>8364 English Gv                                                                                                    | veinyddu'n                                                                                                    | GWEINYDI                                                                                                    | DU CANO                                                                                                    | LFANNAL                                                                                                    | i CGC                                                                                                    |                                                                                                    |                                                                                                    |
| <b>Yma i'ch cefno</b><br>zeth sydd angen i chi g<br>a hyfforddiant.            | <b>igi</b><br>gynllunio a pharato                                                                                                    | MASSAU /<br>EV-cau Ti<br>i ar gyfer asesiadau                                                                                                    | ASESIADAU MEWNOL<br>ESTUNAU TAG SAESNEG<br>I yn ystod haf 2021,                                                                                                    | Llafnodi mewn fel f                                                                                                    | 8364 English Gv                                                                                                    | veinyddu'r (                                                                                                    | Cyfrif   Te                                                                                                    | erau & Amor                                                                                                    | lau Logi                                                                                                    | o Allan                                                                                                    |                                                                                                    |                                                                                                    |
| Yma i'ch cefno<br>oeth sydd angen i chi g<br>a hyfforddiant.                   | y <b>gi</b><br>gynllunio a pharato                                                                                                    | i ar gyfer asesiadau                                                                                                    | yn ystod haf 2021.                                                                                                    | gan gynnwys arwein                                                                                                    | iad,                                                                                                    |                                                                                                    |                                                                                                    | 1                                                                                                    |                                                                                                    |                                                                                                    |                                                                                                    |                                                                                                    |
| peth sydd angen i chi g<br>a hyfforddiant.                                     | gynllunio a pharato                                                                                                    | i ar gyfer asesiadau                                                                                                    | ı yn ystod haf 2021,                                                                                                    | gan gynnwys arwein                                                                                                    | iad,                                                                                                    |                                                                                                    |                                                                                                    |                                                                                                    |                                                                                                    |                                                                                                    |                                                                                                    |                                                                                                    |
|                                                                                |                                                                                                    | /                                                                                                    |                                                                                                    |                                                                                                    |                                                                                                    |                                                                                                    | 600                                                                                                    | ) +                                                                                                    | +-                                                                                                    |                                                                                                    |                                                                                                    |                                                                                                    |
|                                                                                |                                                                                                    | /                                                                                                    |                                                                                                    |                                                                                                    |                                                                                                    |                                                                                                    | 0                                                                                                    | 2                                                                                                    |                                                                                                    |                                                                                                    |                                                                                                    |                                                                                                    |
| u CBAC i Wybodaeth Ymla                                                        | aen Llaw Haf 2023                                                                                                    | ,                                                                                                    |                                                                                                    |                                                                                                    |                                                                                                    |                                                                                                    |                                                                                                    |                                                                                                    |                                                                                                    |                                                                                                    |                                                                                                    |                                                                                                    |
| eolau cymwysterau Safon                                                        | Uwch unedol GAC.                                                                                                    |                                                                                                    |                                                                                                    |                                                                                                    | Gv                                                                                                    | wyboda                                                                                                    | eth am y<br>au                                                                                                    | 1                                                                                                    |                                                                                                    |                                                                                                    |                                                                                                    |                                                                                                    |
| yd Trefniadau wrth Gefn a                                                      | ar gyfer Ases adau D                                                                                                    | i-arholiad: Tachwedd 7                                                                                                    | 2022 a Haf 2023                                                                                                    |                                                                                                    | Ga                                                                                                    | llwch we                                                                                                    | eld yr I                                                                                                    | noll wy                                                                                                    | bodaeth                                                                                                    |                                                                                                    |                                                                                                    |                                                                                                    |
| niad trefniadau wrth gefn                                                      | Asesiad u Di-arholi                                                                                                    | ad                                                                                                    |                                                                                                    |                                                                                                    | dd<br>tuo                                                                                                    | iweddaraf<br>dalen sy'n                                                                                                    | am gan<br>benodol i'i                                                                                                    | lyniadau<br>r canlynia                                                                                                    | ar ein<br>adau.                                                                                                    |                                                                                                    |                                                                                                    |                                                                                                    |
| vch - llyfryn addasiadau ha                                                    | af 2022 (Chwefror 2                                                                                                    | 2)                                                                                                    |                                                                                                    |                                                                                                    | →<br>()                                                                                                    | Gweld G                                                                                                    | wyboda                                                                                                    | eth am                                                                                                    | у                                                                                                    |                                                                                                    |                                                                                                    |                                                                                                    |
| faethedig i'r cymwysterau                                                      | u GCDDP yn 2021/20                                                                                                    | 122                                                                                                    |                                                                                                    |                                                                                                    | ⊂a<br>→                                                                                                    | Gweld S                                                                                                    | griptiau                                                                                                    | wedi'u                                                                                                    | Marcio                                                                                                    |                                                                                                    |                                                                                                    |                                                                                                    |
| dau i'r DHS Uwch ar gyfer                                                      | 2021-22                                                                                                    |                                                                                                    |                                                                                                    |                                                                                                    | ar<br>→                                                                                                    | ol y Can<br>Caniatái                                                                                                    | iyniadau<br>u Myned                                                                                                    | iad at V                                                                                                    | Veld                                                                                                    |                                                                                                    |                                                                                                    |                                                                                                    |
| dau i'r DHS Cenedlaethol                                                       | Sylfaen ar gyfer 202                                                                                                    | 1-22                                                                                                    |                                                                                                    |                                                                                                    | Sg<br>→                                                                                                    | riptiau i<br>Surpass                                                                                                    | Gyfrifon<br>- Gweld                                                                                                    | Eilaidd<br>Sgriptia                                                                                                    | u                                                                                                    |                                                                                                    |                                                                                                    |                                                                                                    |
|                                                                                |                                                                                                    |                                                                                                    |                                                                                                    |                                                                                                    | W                                                                                                    | edi'u Ma                                                                                                    | rcio (ar g                                                                                                    | yfer                                                                                                    | 7                                                                                                    |                                                                                                    |                                                                                                    |                                                                                                    |
|                                                                                | u CBAC i Wybodaeth Ymla<br>solau cymwysterau Safon<br>yd Trefniadau wrth Gefn a<br>niad trefniadau wrth gefn<br>wch - llyfryn addasiadau h<br>ffaethedig i'r cymwysterai<br>dau i'r DHS Uwch ar gyfo<br>dau i'r DHS Cenedlaet ol | u CBAC i Wybodaeth Ymlaen Llaw Haf 2023<br>solau cymwysterau Safon Uwch unedol GSAC.<br>yd Trefniadau wrth Gefn ar gyfer Aseyladau Di<br>niad trefniadau wrth gefn Aseslad u Di-arholi<br>wch - llyfnyn addasiadau haf 2021 (Chwefror 2:<br>faethedig i'r cymwysterau GCDDP yn 2021/20<br>dau i'r DHS Uwch ar gyfer 2021-22<br>dau i'r DHS Cenedlaer ol Sylfaen ar gyfer 202 | u CBAC i Wybodaeth Ymlaen Llaw Haf 2023<br>solau cymwysterau Safon Uwch unedol YGAC.<br>yd Trefniadau wrth Gefn ar gyfer Aseradau Di-arholiad: Tachwedd<br>niad trefniadau wrth gefn Asesiadu Di-arholiad<br>wch - Ilyfryn addasiadau haf 2012 (Chwefror 22)<br>faethedig i'r cymwysterau CCDDP yn 2021/2022<br>dau i'r DHS Uwch ar gyfer 2021-22<br>dau i'r DHS Cenedlaet ol Sylfaen ar gyfer 2021-22 | u CBAC i Wybodaeth Ymlaen Llaw Haf 2023<br>solau cymwysterau Safon Uwch unedol VBAC.<br>yd Trefniadau wrth Gefn ar gyfer Aseradau Di-arholiad: Tachwedd 2022 a Haf 2023<br>niad trefniadau wrth gefn Asesiadu Di-arholiad<br>wch - Ilyfryn addasiadau haf 2012 (Chwefror 22)<br>faethedig i'r cymwysterau CCDDP yn 2021/2022<br>dau i'r DHS Uwch ar gyfer 2021-22<br>dau i'r DHS Cenedlaet ol Sylfaen ar gyfer 2021-22 | u CBAC i Wybodaeth Ymlaen Llaw Haf 2023<br>solau cyrnwysterau Safon Uwch unedol YBAC.<br>yd Trefniadau wrth Gefn ar gyfer Aser adau Di-arholiad: Tachwedd 2022 a Haf 2023<br>niad trefniadau wrth gefn Asesiadu Di-arholiad<br>wch - Ilyfryn addasiadau haf 2012 (Chwefror 22)<br>faethedig i'r cynwysterau CCDDP yn 2021/2022<br>dau i'r DHS Uwch ar gyfer 2021-22<br>dau i'r DHS Cenedlaet ol Sylfaen ar gyfer 2021-22 | u CBAC I Wybodaeth Ymlaen Llaw Haf 2022<br>solau cymwysterau Safon Uwch unedol YAAC.<br>yd Trefniadau wrth Gefn ar gyfer Aseradau Di-arholiad: Tachwedd 2022 a Haf 2023<br>niad trefniadau wrth gefn Asesiadu Di-arholiad<br>tur<br>wch - Ilyfryn addasiadau haf 2012 (Chwefror 22)<br>faethedig i'r cymwysterau UCDDP yn 2021/2022<br>dau i'r DHS Uwch ar gyfer 2021-22<br>dau i'r DHS Cenedlaethol Sylfaen ar gyfer 2021-22 | u CBAC I Wybodaeth Ymlaen Llaw Haf 2022<br>eolau cymwysterau Safon Uwch unedol /BAC.<br>yd Trefniadau wrth Gefn ar gyfer Aser adau Di-arholiad: Tachwedd 2022 a Haf 2023<br>milad trefniadau wrth gefn Asesiad u Di-arholiad<br>trefniadau wrth gefn Asesiad u Di-arholiad<br>wch - Ilyfryn addasiadau haf 2012 (Chwefror 22)<br>faethedig i'r cymwysterau UCDP yn 2021/2022<br>dau i'r DHS Uwch ar gyfer 2021-22<br>dau i'r DHS Cenedlaer ol Sylfaen ar gyfer 2021-22<br>Sgriptiau i<br>dau i'r DHS Cenedlaer ol Sylfaen ar gyfer 2021-22 | u CBAC i Wybodaeth Ymlaen Llaw Haf 2023<br>aolau cymwysterau Safon Uwch unedol (SAC.<br>yd Trefniadau wrth Gefn ar gyfer Aseyddau Di-arholiad: Tachwedd 2022 a Haf 2023<br>niad trefniadau wrth gefn Asesiad u Di-arholiad<br>trefniadau wrth gefn Asesiad u Di-arholiad<br>wch - llyfnyn addasiadau haf 2022 (Chwefror 22)<br>faethedig i'r cymwysterau C/DDP yn 2021/2022<br>dau i'r DHS Uwch ar gyfn 2021-22<br>dau i'r DHS Cenedlaer ol Syffaen ar gyfer 2021-22<br>dau i'r DHS Cenedlaer ol Syffaen ar gyfer 2021-22 | u CBAC i Wybodaeth Ymlaen Llaw Haf 2022<br>solau cymwysterau Safon Uwch unedol YSAC.<br>yd Trefniadau wrth Gefn ar gyfer Aserkadau Di-arholiad: Tachwedd 2022 a Haf 2023<br>niad trefniadau wrth gefn Asesladu Di-arholiad<br>trefniadau wrth gefn Asesladu Di-arholiad<br>wch - Byfnyn addasiadau haf 2012 (Chwefror 22)<br>faethedig i'r cymwysterau CDDP yn 2021/2022<br>dau i'r DHS Uwch ar gyfor 2021-22<br>dau i'r DHS Cenedlaer ol Syffaen ar gyfer 2021-22<br>dau i'r DHS Cenedlaer ol Syffaen ar gyfer 2021-22<br>striatau Mynediad ar V<br>gyfrian ar gyfer<br>arholiadau ar sgrin) | u CBAC I Wybodaeth Ymlaen Llaw Haf 2023<br>aolau cymwysterau Safon Uwch unedol GAC.<br>yd Trefniadau wrth Gefn ar gyfer Aseyladau Di-arholiad: Tachwedd 2022 a Haf 2023<br>niad trefniadau wrth gefn Asesladu Di-arholiad: Tachwedd 2022 a Haf 2023<br>wch - llyfnyn addasiadau haf 2022 (Chwefror 22)<br>faethedig i'r cymwysterau C/DDP yn 2021/2022<br>dau i'r DHS Uwch ar gyfor 2021-22.<br>dau i'r DHS Cenedlaetrol Sylfaen ar gyfer 2021-22.<br>dau i'r DHS Cenedlaetrol Sylfaen ar gyfer 2021-22.<br>dau i'r DHS Cenedlaetrol Sylfaen ar gyfer 2021-22.<br>dau i'r DHS Cenedlaetrol Sylfaen ar gyfer 2021-22.<br>dau i'r DHS Cenedlaetrol Sylfaen ar gyfer 2021-22. | u CBAC i Wybodaeth Ymlaen Llaw Haf 2022<br>eolau cymwysterau Safon Uwch unedol YBAC.<br>yd Trefniadau wrth Gefn ar gyfer Aserladau Di-arholiad: Tachwedd 2022 a Haf 2023<br>niad trefniadau wrth gefn Aserladau Di-arholiad: Tachwedd 2022 a Haf 2023<br>wch - Byfnyn addasiadau haf 2012 (Chwefror 22)<br>faethedig i'r cymwysterau CDDP yn 2021/2022<br>dau i'r DHS Uwch ar gyfer 2021-22<br>dau i'r DHS Cenedlaer ol Syffaen ar gyfer 2021-22<br>dau i'r DHS Cenedlaer ol Syffaen ar gyfer 2021-22<br>dau i'r DHS Cenedlaer ol Syffaen ar gyfer 2021-22<br>dau i'r DHS Cenedlaer ol Syffaen ar gyfer 2021-22 | u CBAC i Wybodaeth Ymlaen Llaw Haf 2023<br>bolau cymwysterau Safon Uwch unedol PSAC.<br>yd Trefniadau wrth Gefn ar gyfer Aseyladau Di-arholiad: Tachwedd 2022 a Haf 2023<br>niad trefniadau wrth gefn Asesladu Di-arholiad: Tachwedd 2022 a Haf 2023<br>wch - Byfnyn addasiadau haf 2022 (Chwefror 22)<br>faethedig i'r cymwysterau C/DDP yn 2021/2022<br>dau i'r DHS Uwch ar gyfn 2021-22<br>dau i'r DHS Cenedlaer ol Sylfaen ar gyfer 2021-22<br>dau i'r DHS Cenedlaer ol Sylfaen ar gyfer 2021-22<br>dau i'r DHS Cenedlaer ol Sylfaen ar gyfer 2021-22<br>dau i'r DHS Cenedlaer ol Sylfaen ar gyfer 2021-22 |

Dewiswch "<u>Asesu Mewnol</u>" o'r ddewislen ar frig y sgrin. Os nad yw'r botwm hwn i'w weld, gall y Swyddog Arholiadau gyrchu'r rhan "Gweinyddu'r Cyfrif" ac ychwanegu'r cyfleuster hwn at eich cyfrif. Gweler yr Atodiad – creu/newid cyfrifon eilaidd.

## System Mewnbynnu Marciau Asesiad Mewnol

| https://www.wjecservices.co.u                                                                                                    | k/Welsh/Coursework/index.asp                                                                                                    |                                                                                                    |                                                                                                    |                                                                                                |                                                                                                    |                                                                                                    |                                                         | An d                                           |                                                                     |                            | -                               |
|----------------------------------------------------------------------------------------------------|----------------------------------------------------------------------------------------------------|----------------------------------------------------------------------------------------------------|----------------------------------------------------------------------------------------------------|------------------------------------------------------------------------------------------------|----------------------------------------------------------------------------------------------------|----------------------------------------------------------------------------------------------------|---------------------------------------------------------|------------------------------------------------|---------------------------------------------------------------------|----------------------------|---------------------------------|
| cboc<br>wjec                                                                                                    | CARTREI                                                                                                    | F COFRESTRIADAU                                                                                                    | ASESIADAU G<br>MEWNOL A                                                                                                    | OFYNION CANL<br>RBENNIG                                                                        | LYNIADAU AD                                                                                                    | NODDAU BA                                                                                                    | GLORIAETH<br>MRU                                        | PORTH GW                                       | EINYDDU CA                                                          | NOLFAN                     | NAU CGC                         |
|                                                                                                    |                                                                                                    |                                                                                                    |                                                                                                    |                                                                                                | Uofnodi m                                                                                                    | newn fel 68364 🖪                                                                                                   | nglish Gwein                                            | ıyddu'r Cyfrif                                 | Telerau & A                                                         | Amodau                     | Logio Allan                     |
|                                                                                                    | ARCIAU ASESIA                                                                                                    | D MEWNO                                                                                                    | L                                                                                                    |                                                                                                |                                                                                                    |                                                                                                    |                                                         |                                                |                                                                     |                            |                                 |
|                                                                                                    |                                                                                                    |                                                                                                    | -                                                                                                    |                                                                                                |                                                                                                    |                                                                                                    |                                                         |                                                |                                                                     |                            |                                 |
| EDRYCH AR / ARGRA                                                                                                    | FFU CANLLAW CAM                                                                                                    | WRTH GAM                                                                                                    |                                                                                                    |                                                                                                |                                                                                                    |                                                                                                    |                                                         |                                                |                                                                     |                            |                                 |
| Gall capolfappau fewphyppu                                                                                                    | marciau/canlyniadau i ymgeisy                                                                                                    | war ar y dudalen we                                                                                                    | ar vr amod bod                                                                                                    | v cofrestriad we                                                                               | edi'i aufluarno i                                                                                                    | CRAC ac we                                                                                                    | di'i brosesuu                                           | anddo                                          |                                                                     |                            |                                 |
| Os hoffai athrawon fewnbyn                                                                                                    | nu marc/canlyniad unrhyw yn                                                                                                    | ngeisydd nad yw w                                                                                                    | vedi'i restru ar y                                                                                                    | tudalen gwe, d                                                                                 | dylid gofyn i'r s                                                                                                    | swyddog arh                                                                                                    | oliadau gyfly                                           | vyno'r cofre                                   | striad cyn                                                          | gynted {                   | ) phosib                        |
| Unwaith y bydd y swyddog ar                                                                                                    | holiadau wedi anfon y wyboda                                                                                                    | aeth hon i CBAC, dyl                                                                                                    | ai athrawon gan                                                                                                    | atáu 72 awr cyn                                                                                | n ceisio mewnb                                                                                                    | bynnu'r marc                                                                                                    | /canlyniad.                                             |                                                |                                                                     |                            |                                 |
| Os oes marc/canlyniad anghy                                                                                                    | wir wedi'i gyflwyno, rhaid i gan                                                                                                    | holfannau lenwi a ch                                                                                                    | nyflwyno'r ffurfle                                                                                                    | n hon i ofyn am                                                                                | n ddiwygiad.                                                                                                    |                                                                                                    |                                                         |                                                |                                                                     |                            |                                 |
| BAGLORIAETH CYMP                                                                                                    | U MEHEFIN 2023 +                                                                                                    |                                                                                                    |                                                                                                    |                                                                                                |                                                                                                    |                                                                                                    |                                                         |                                                |                                                                     |                            |                                 |
| GALWEDIGAETHOL L                                                                                                    | EFEL 1/2 MEHEFIN 202                                                                                                    | 3+                                                                                                    |                                                                                                    |                                                                                                |                                                                                                    |                                                                                                    |                                                         |                                                |                                                                     |                            |                                 |
| TGAU MEHEFIN 2023                                                                                                    | +                                                                                                    |                                                                                                    |                                                                                                    |                                                                                                |                                                                                                    |                                                                                                    |                                                         |                                                |                                                                     |                            |                                 |
|                                                                                                    |                                                                                                    |                                                                                                    |                                                                                                    |                                                                                                |                                                                                                    |                                                                                                    |                                                         |                                                |                                                                     |                            |                                 |
| LEFEL MYNEDIAD MI                                                                                                    | EHEFIN 2023 +                                                                                                    |                                                                                                    |                                                                                                    |                                                                                                |                                                                                                    |                                                                                                    |                                                         |                                                |                                                                     |                            |                                 |
| GYMHWYSOL LEFEL                                                                                                    | 3 MEHEFIN 2023 +                                                                                                    |                                                                                                    |                                                                                                    |                                                                                                |                                                                                                    |                                                                                                    |                                                         |                                                |                                                                     |                            |                                 |
|                                                                                                    |                                                                                                    |                                                                                                    |                                                                                                    |                                                                                                |                                                                                                    |                                                                                                    |                                                         |                                                |                                                                     |                            |                                 |
| TAG MEHEFIN 2023                                                                                                    |                                                                                                    |                                                                                                    |                                                                                                    |                                                                                                |                                                                                                    |                                                                                                    |                                                         |                                                |                                                                     |                            |                                 |
| TAG MEHEFIN 2023                                                                                                    |                                                                                                    |                                                                                                    |                                                                                                    |                                                                                                |                                                                                                    |                                                                                                    |                                                         |                                                |                                                                     |                            |                                 |
| TAG MEHEFIN 2023                                                                                                    |                                                                                                    |                                                                                                    |                                                                                                    |                                                                                                |                                                                                                    |                                                                                                    |                                                         |                                                |                                                                     |                            |                                 |
| TAG MEHEFIN 2023                                                                                                    |                                                                                                    |                                                                                                    |                                                                                                    |                                                                                                |                                                                                                    |                                                                                                    |                                                         |                                                |                                                                     |                            |                                 |
| WJEC Secure Website                                                                                                    | × +                                                                                                    |                                                                                                    |                                                                                                    |                                                                                                |                                                                                                    |                                                                                                    |                                                         |                                                |                                                                     |                            |                                 |
| W/EC Secure Website https://dev.wjecservices.co.uk                                                                                                    | × +<br>//Welsh/Coursework/index.asp                                                                                                    |                                                                                                    |                                                                                                    |                                                                                                |                                                                                                    |                                                                                                    |                                                         | AN a                                           | 5 G                                                                 | ¢                          | ∑= 5                            |
| WIEC Secure Website<br>https://dev.wjecservices.co.uk                                                                                                    | × +<br>Welsh/Coursework/index.asp                                                                                                    | E COEDESTRIADAU                                                                                                    | ASSENDAN                                                                                                    | DEVNION CAN                                                                                    |                                                                                                    |                                                                                                    | DEI ORIAETH                                             | A <sup>®</sup> 6                               | 8 G                                                                 | CD<br>NOI FANN             | <i>₹</i> ≥ (                    |
| WIEC Secure Website<br>https://dev.wjecservices.co.uk<br>cboc                                                                                                    | × +<br>/Welsh/Coursework/index.asp<br>CARTREE                                                                                                    | F COFRESTRIADAU                                                                                                    | ASESIADAU G<br>MEWNOL A                                                                                                    | OFYNION CANL<br>RBENNIG                                                                        | LYNIADAU AD                                                                                                    | NODDAU BA                                                                                                    | AGLORIAETH<br>I'MRU                                     | A <sup>®</sup> a<br>PORTH GW                   | a ☆                                                                 | (D)<br>NOLFANP             | לַ≌ (<br>אוט כפכ                |
| WEC Secure Website<br>https://dev.wjecservices.co.uk<br>cbac<br>wjec                                                                                                    | × +<br>/Welsh/Coursework/index.asp<br>CARTREI                                                                                                    | F COFRESTRIADAU                                                                                                    | ASESIADAU G<br>MEWNOL A                                                                                                    | OFYNION CANL                                                                                   | LYNIADAU AD                                                                                                    | NODDAU BA<br>C1<br>newn fel 68783 g                                                                                | NGLORIAETH<br>MRU                                       | A <sup>™</sup> a<br>PORTH GW                   | 8 🟠                                                                 | ()<br>NOLFANN              | £°≣ (<br>NAU CGC<br>Logio Aller |
| WIEC Secure Website<br>https://dev.wjecservices.co.uk<br>cbac<br>UJec                                                                                                    | × +<br>Welsty/Coursework/index.asp<br>CARTREE<br>EHEFIN 2023 +                                                                                                    | F COFRESTRIADAU                                                                                                    | ASESIADAU G<br>MEWNOL A                                                                                                    | OFYNION CANL                                                                                   | LYNIADAU AD                                                                                                    | NODDAU BA<br>C1                                                                                                    | ngloriaeth<br>MrU<br>nglab Gwein                        | A <sup>®</sup> a<br>PORTH GW<br>ayddu'r Cyfrif | 8 🏠                                                                 | ()<br>NOLFANI              | tagio Aller                     |
| WIEC Secure Website<br>https://dev.wjecservices.co.uk<br>cboc<br>UJEC                                                                                                    | × +<br>Welsh/Coursework/index.asp<br>CARTREI<br>EHEFIN 2023 +                                                                                                    | F COFRESTRIADAU                                                                                                    | ASESIADAU G<br>MEWNOL A                                                                                                    | OFYNION CANL<br>BBENNIG                                                                        | LYNIADAU AD                                                                                                    | NODDAU BA<br>CY<br>newn fel 68783 g                                                                                | IGLORIAETH<br>IMRU                                      | A <sup>®</sup> a<br>PORTH GW                   | 8 🏠                                                                 | ()<br>NOLFANI<br>Imodau    | ta l<br>NAU CG0<br>Logio Allar  |
| WIEC Secure Website<br>https://dev.wjecservices.co.uk<br>cboc<br>UJEC                                                                                                    | × +<br>WelstvCoursework/index.asp<br>cartrel<br>EHEFIN 2023 +                                                                                                    | F COFRESTRIADAU                                                                                                    | ASESIADAU G<br>MEWNOL A                                                                                                    | OFYNION CANL                                                                                   | LYNIADAU AD<br>Listioos m                                                                                                    | NODDAU BA<br>CC                                                                                                    | NGLORIAETH<br>MRU<br>nglab Gwein                        | A <sup>t</sup> a<br>PORTH GW<br>Nyddu'r Cyfrif | ● ☆) EINYDDU CA Telerau & P                                         | (D<br>NOLFANI<br>Imodeu    | ∑≊ I<br>NAU CGO<br>Logio Aller  |
| WIEC Secure Website<br>https://dev.wjecservices.co.uk<br>cboc<br>UJec<br>LEFEL MYNEDIAD MI<br>TAG MEHEFIN 2023 -                                                                                                    | X +<br>Webly/Coursework/index.asp<br>CARTREE<br>EHEFIN 2023 +<br>-                                                                                                    | F COFRESTRIADAU                                                                                                    | ASESIADAU G<br>MEWNOL A<br>EDRYCHARM                                                                                           | OFYNION CANL<br>BBENNIG                                                                        | LYNIADAU AD<br>Llefned m<br>WEDI'T OYT                                                                                                    | NODDAU BA<br>CT<br>newn fel 68783 E<br>MARC:<br>ELWYNO (9)                                                         | NGLORIAETH<br>IMRU<br>Inglish Cwein                     | A <sup>®</sup> a<br>PORTH GW<br>nyddu'r Cyfril | あ 合<br>EINYDDU CA<br>Telereu & A                                    | ()<br>INOLFANI             | לב<br>אאט כפו<br>Logio Alter    |
| W/EC Secure Website<br>https://dev.wjecservices.co.uk<br>cboc<br>UJEC<br>LEFEL MYNEDIAD MI<br>TAG MEHEFIN 2023 -<br>TAG MEHEFIN 2023 HANES U                                                                                                    | X +<br>Welsh/Coursework/index.asp<br>CARTREE<br>EHEFIN 2023 +<br>                                                                                                    | F COFRESTRIADAU                                                                                                    | ASESIADAU G<br>MEWNOL A<br>EDRYCHARS                                                                                           | OFYNION CANL<br>BBENNIG<br>KAMPLAU                                                             | LYNIADAU AD<br>Llofnod m<br>WEDRI CYT                                                                                                    | NODDAU BA<br>CT<br>Deven fel 68783 <u>E</u><br>MARC<br>ELWYNO (9)                                                  | NGLORIAETH<br>IMRU<br>19551 Gwein                       | A <sup>t</sup> a<br>PORTH GW<br>Nyddu'r Cyfrif | 8 🏠                                                                 | ()<br>INOLFANI<br>Imodau   | tegio Aller                     |
| W/EC Secure Website<br>https://dev.wjecservices.co.uk<br>cboc<br>UJec<br>LEFEL MYNEDIAD MI<br>TAG MEHEFIN 2023 -<br>TAG MEHEFIN 2023 HANES U                                                                                                    | × +     ///////////////////////////                                                                                                    | F COFRESTRIADAU<br>OUN)                                                                                                    | ASESIADAU G<br>MEWNOL A<br>EDRYCHARS                                                                                           | OFYNION CANL<br>BRENNIG<br>KAMPLAU                                                             | LYNIADAU AD<br>Liefned m<br>WEDI LOK<br>WEDI TO S<br>WEDIT TO S                                                                                                    | NODDAU BA<br>Cr<br>newr feldifili g<br>HWARC<br>FLWYNO (9)<br>MARC<br>FLWYNO (12)                                  | NGLORIAETH<br>I'MRU<br>Inglab Gwein                     | A <sup>t</sup> a<br>PORTH GW<br>tyddu'r Cyfrif | 8 🟠                                                                 | (D)<br>INOLFANI            | t2 start CGI                    |
| W/EC Secure Website<br>https://dev.wjecservices.co.uk<br>ccbocc<br>WJeC<br>LEFEL MYNEDIAD MI<br>TAG MEHEFIN 2023 HANES U<br>TAG MEHEFIN 2023 HANES U                                                                                                    | X +<br>Welsh/Coursework/index.asp<br>CARTREE<br>EHEFIN 2023 +<br>-<br>                                                                                                    | F COFRESTRIADAU                                                                                                    | ASESIADAU G<br>MEWNOL A<br>EDRYCHARS                                                                                           | OFYNION CANL<br>BRENNIG<br>SAMPLAU                                                             | LYNIADAU AD<br>Llufnodi m<br>WEDI'I GYR<br>WEDI'I GYR                                                                                                    | NODDAU EX<br>rear fr( 68783 )<br>MARC<br>FLWYNO (12)                                                               | IGLORIAETH<br>IMRU<br>Ingenta Gwein                     | A <sup>t</sup> a<br>PORTH GW                   | 8 🟠                                                                 | (D)<br>INOLFANI<br>Areadau | ζ≡<br>NAU CGC                   |
| W/EC Secure Website<br>https://dev.wjecservices.co.uk<br>ccboc<br>UJEC<br>LEFEL MYNEDIAD MI<br>TAG MEHEFIN 2023 HANES U<br>TAG MEHEFIN 2023 HANES U<br>TAG MEHEFIN 2023 DAEARYD<br>TAG MEHEFIN 2023 CYFRIFIAI                                                                                                    | X +<br>Welsh/Coursework/index.asp<br>CARTREE<br>EHEFIN 2023 +<br>-<br>-<br>                                                                                                    | F COFRESTRIADAU                                                                                                    | ASESIADAU G<br>MEWNOL A<br>EDRYCHARS<br>EDRYCHARS<br>BHOTMARCU                                                                 | OFYNION CANL<br>BRENNIG<br>BAMPLAU                                                             | LYNIADAU AD<br>Llufrodi m<br>WEDri GYM<br>WEDri GYM<br>WEDri GYM                                                                                                    | NODDAU EX<br>rean fit (8773 E<br>MARC<br>FLWYNO (12)<br>S AR OL)                                                   | IGLORIAETH<br>MRU<br>rgBab Gwein                        | A <sup>th</sup> a<br>PORTH GW                  | <ul> <li>会)</li> <li>EINYDDU CA</li> <li>Telezou &amp; A</li> </ul> | ()<br>INOLFANI<br>fmodes   | £≊<br>Logio λ≣a                 |
| W/EC Secure Website<br>https://dev.wjecservices.co.uk<br>ccboc<br>wjec<br>LEFEL MYNEDIAD MI<br>TAG MEHEFIN 2023 HANES U<br>TAG MEHEFIN 2023 HANES U<br>TAG MEHEFIN 2023 CYFRIFIA<br>Dyddiad cau ar gyfer cyfn<br>15/05/2023                                                                                                    | ×      +     ·///////////////////////////                                                                                                    | COFRESTRIADAU                                                                                                    | ASESIADAU G<br>MEWNOL A<br>EDRYCHARS<br>EDRYCHARS<br>RHOI MARCU                                                                | OFYNION CANL<br>BRENNIG<br>GAMPLAU                                                             | LYNIADAU AD<br>Llufradi m<br>WEDri GYM<br>WEDri GYM<br>EDRU GWNEUD,                                                                                                    | NODDAU EA<br>room fxt (8773 E<br>MARC<br>FLWYNO (12)<br>S AR OL)                                                   | IGLORIAETH<br>MRU<br>rgBab Gwein                        | A <sup>th</sup> a<br>PORTH GW                  | <ul> <li>合</li> <li>California</li> <li>Telerou &amp; A</li> </ul>  | (D)<br>INOLFANI<br>Imodus  | לב יי<br>אאט כפו<br>Logio Ater  |
| WIEC Secure Website<br>https://dev.wjecservices.co.uk<br>cboc<br>UEFEL MYNEDIAD MI<br>TAG MEHEFIN 2023 -<br>TAG MEHEFIN 2023 HANES U<br>TAG MEHEFIN 2023 DAEARYD<br>TAG MEHEFIN 2023 DAEARYD<br>TAG MEHEFIN 2023 CYFRIFIA<br>Dyddiad cau ar gyfer cyfn<br>15/05/2023                                                                                        | × +<br>Welsh/Coursework/index.asp<br>CARTREE<br>EHEFIN 2023 +<br>-<br>NED 5 5. HISTORICAL INTER (1100<br>DIAETH UNED 5 UNIT 5 NEA (111)<br>DUREG UNED 5 UNIT 5 NEA (1500<br>symo samplau a thaffenni clav                                                                                                    | F COFRESTRIADAU<br>OUN)<br>10US)<br>3US)                                                                                                    | ASESIADAU G<br>MEWNOL A<br>EDRYCHARS<br>EDRYCHARS<br>RHOI MARCU<br>NID DESMAN                                                  | OPYNION CANL<br>BBENNIG<br>EAMPLAU<br>AU I MEWN (0 WE                                          | LYNIADAU AD<br>Llafood m<br>WEDHI GYR<br>WEDI'I GYR<br>POB M<br>WEDI'I GYR<br>FEDYU GWNEUD,                                                                                                    | MODDAU BA<br>C<br>C<br>MARC<br>FLWYNO (9)<br>MARC<br>FLWYNO (12)<br>Q <b>AR OL</b>                                 | IngLORIAETH<br>Imru<br>Inglab Cweit                     | A <sup>t</sup> a<br>PORTH GW<br>ayddu'r Cyfril | あ ☆<br>EINYDDU CA<br>Telecou & A                                    | ()<br>INOLFANI<br>Inodes   | ζ≡ I<br>VAU CGα<br>Logia Alar   |
| WEC Secure Website<br>https://dev.wjecservices.co.uk<br>cboc<br>LEFEL MYNEDIAD MI<br>TAG MEHEFIN 2023 -<br>TAG MEHEFIN 2023 HANES U<br>TAG MEHEFIN 2023 DAEARYD<br>TAG MEHEFIN 2023 CYRIFIA<br>Dyddiad cau ar gyfer cyfu<br>15/05/2023<br>TAG MEHEFIN 2023 TGCH CY                                                                                          | X     +      //Welsi//Coursework/index.asp      CARTREE  EHEFIN 2023 +  .  NED 5 5. HISTORICAL INTER (1100  DIAETH UNED 5 UNIT 5 NEA (1500  wyno samplau a thaflenni clav  WHWYSOL UNED 5 UNIT 3 NEA (1                                                                                                    | F COFRESTRIADAU                                                                                                    | ASESIADAU G<br>MEWNOL A<br>EDRYCHARS<br>EDRYCHARS<br>RHOI MARCU<br>RHOI MARCU                                                  | OFYNION CANL<br>BBINNIG<br>KAMPLAU<br>AU I MEWN (0 WI<br>RCLAU FW CYFLW                        | LYNIADAU AD<br>Llafood m<br>WEDI'L GYN<br>WEDI'L GYN<br>EDI'U GWNEUD,<br>YYNO (0 WEDI'U<br>GWNEUD,                                                                                                    | NODDAU P<br>C<br>C<br>Norm 6(6773 2<br>MARC<br>FLWYNO (9)<br>9 AR OL<br>CYFLWYNO N<br>0 AR OL                      | INGLORIAETH<br>IMRU<br>Ingesth Cover                    | A <sup>t</sup> a<br>PORTH GW<br>ayddu'r Cyfrif | あ 合<br>EINYDDU CA<br>Tolerou & /                                    | ()<br>INOLFANI<br>Vrodeu   | ද්∑ I                           |
| WIEC Secure Website     MUEC Secure Website     https://dev.wjecservices.co.uk     cboc     ujec     LEFEL MYNEDIAD MI     TAG MEHEFIN 2023 -     TAG MEHEFIN 2023 HANES U     TAG MEHEFIN 2023 DAEARYD     TAG MEHEFIN 2023 CYRIFIA     Dyddiad cau ar gyfer cyfn     Sir05/2023     TAG MEHEFIN 2023 TGCH cy     Dyddiad cau ar gyfer cyfn     Sir05/2023 | X     +      //Welsh//Coursework/index.asp      CARTREE  EHEFIN 2023 +      .  NED 5 5. HISTORICAL INTER (1100  DUAETH UNED 5 UNIT 5 NEA (1500  wyno samplau a thaflenni claw  HHWYSOL UNED 3 UNIT 3 NEA (1  WYNO samplau a thaflenni claw                                                                                                    | F COFRESTRIADAU                                                                                                    | ASESIADAU G<br>MEWNOL A<br>EDRYCHARS<br>EDRYCHARS<br>RHOI MARCU<br>RHOI MARCU                                                  | OFYNION CANL<br>BRINNIG<br>KAMPLAU<br>AU I MEWN (0 WE<br>RCIAU FW CYFLW                        | LYNIADAU AD<br>Llafood m<br>WEDI'L GYN<br>WEDI'L GYN<br>EDI'U GWNEUD,<br>YYNG (0 WEDI'U<br>GWNEUD,                                                                                                    | NODDAU P<br>C<br>C<br>Norm 6(6773 2<br>MARC<br>FLWYNO (9)<br>9 AR OL<br>CYFLWYNO N<br>0 AR OL                      | INGLORIAETH<br>IMRU<br>Ingesh Cover                     | A <sup>t</sup> a<br>PORTH GW<br>ayddu'r Cyfrif | あ 合<br>EINYDDU CA<br>Tolerou & /                                    | ()<br>INOLFANI<br>Vinodua  | र्द्र≌<br>Lago Ale              |
| WEC Secure Website     https://dev.wjecservices.co.uk     cboc     ujjec     LEFEL MYNEDIAD MI     TAG MEHEFIN 2023 -     TAG MEHEFIN 2023 HANES U     TAG MEHEFIN 2023 DAEARYD     TAG MEHEFIN 2023 CYRIFIAI     Dyddiad cau ar gyfer cyfn     15/05/2023     TAG MEHEFIN 2023 TGCH CY     Dyddiad cau ar gyfer cyfn     15/05/2023                        | ×      +      ///deixasp      ///deixasp      ///deixasp      ///deixasp      ///deixasp      //deixasp      //deixasp | F COFRESTRIADAU                                                                                                    | ASESIADAU G<br>MEWNOL A<br>EDRYCH AR<br>EDRYCH AR<br>RHOI MARCU<br>NID GES MAR                                                 | OFYNION CANL<br>BRENNIG<br>KAMPLAU<br>AU I MEWN (O WE<br>ALL I W CYFLWY                        | LYNIADAU AD<br>Llefnod m<br>WEDHI GYR<br>WEDHI GYR<br>FEDHU GWNEUD,<br>YYNO (0 WEDHU G                                                                                                    | NODDAU B<br>C<br>C<br>C<br>C<br>C<br>C<br>C<br>C<br>C<br>C<br>C<br>C<br>C                                          | AGLORIAETH<br>I'MRU<br>Egebb Gwein<br>BARCO)            | A <sup>t</sup> a<br>PORTH GW                   | あ 合)<br>EINYDDU CA<br>Telerau & A                                   | ()<br>INOLFANI             | לבי (<br>vau coc                |
| WIEC Secure Website     https://dev.wjecservices.co.uk     cboc     Ujec     LEFEL MYNEDIAD MI     TAG MEHEFIN 2023 -     TAG MEHEFIN 2023 HANES U     TAG MEHEFIN 2023 CYRIFIAI     Dyddiad cau ar gyfer cyfn     15/05/2023     TAG MEHEFIN 2023 TGCH CY     Dyddiad cau ar gyfer cyfn     15/05/2023     TAG MEHEFIN 2023 TGCH CY                        | ×      +      //Welsh/Coursework/index.asp     CARTREE  EHEFIN 2023 +      ///////////////////////////////                                                                                                    | F         COFRESTRIADAU           0UN)         0           10U5)         0           10U5)         0           1535U3)         0           1535U4)         0 | ASESIADAU G<br>MEWNOL A<br>EDRYCH AR S<br>EDRYCH AR S<br>EDRYCH AR S<br>RHOI MARCL<br>NID GES MAN<br>RHOI MARCL<br>NID GES MAN | DEFINION CANL<br>BRENNIG<br>SAMPLAU<br>AU I MEWN (0 WE<br>RCLAU I'W CYFLWY<br>RCLAU I'W CYFLWY | LYNIADAU AD<br>Lisfned m<br>POB M<br>WEDI'L GYP<br>POB M<br>POB M<br>POB | NODDAU BA<br>NODDAU BA<br>NODDAU BA<br>NARC<br>NARC<br>NARC<br>9 AR OL<br>9 AR OL<br>0 AR OL<br>0 AR OL<br>0 AR OL | NGLORIAETH<br>I'MRU<br>Inglab Gwein<br>BAROD)<br>BAROD) | A a<br>PORTH GW                                | 8 🏠                                                                 | (D)<br>INOLFANI            | t∑≊ (<br>Lagte Allen            |

Bydd rhestr o bynciau/unedau i'w gweld ar y sgrin hon, a bydd angen i chi fewnbynnu marciau gan ddefnyddio'r system ar-lein.

Bydd y sgrin hon hefyd yn dangos nifer yr ymgeiswyr nad yw eu marciau wedi'u mewnbynnu.

#### Mewnbynnu Marciau'r Ymgeiswyr

Cliciwch ar y botwm "<u>Rhoi marciau i mewn</u>" sydd gyferbyn â'r Pwnc a'r Papur priodol ar y sgrin.

|   | WIEC Secure Website x +                                                                                                    |                 | - | ٥ | × |
|---|----------------------------------------------------------------------------------------------------|-----------------|---|---|---|
| G | Intips://dex.wjecsenices.co.uk/Weisty/Coursework/index.asp                                                                                  | ,≡ \⊞<br>NU CGC | 1 |   |   |
|   | WJEC MEWNOL ARBENNIG CYMRU                                                                                                    |                 |   |   |   |
|   | Llofnað mevn fél 62/13 English Gweinnyddu'r Cyfrif Telersu & Amadau La                                                                      | igio Allan      |   |   |   |
|   | LEFEL MYNEDIAD MEHEFIN 2023 +                                                                                                    |                 |   |   |   |
|   | TAG MEHEFIN 2023 -                                                                                                    |                 |   |   |   |
|   | TAG MEHEFIN 2023 HANES UNED 5 5. HISTORICAL INTER (1100UN)                                                                                  |                 |   |   |   |
|   | TAG MEHEFIN 2023 DAEARYDDIAETH UNED 5 UNIT 5 NEA (1110U5)                                                                                   |                 |   |   |   |
|   | TAG MEHEFIN 2023 CYFRIFIADUREG UNED 5 UNIT 5 NEA (1500U5) RHO, MARCIAU I MEWN (0 WEDI'U GWNEUD, 9 AR OL)                                    |                 |   |   |   |
|   | Dyddiad cau ar gyfer cyflwyno samplau a thaflenni clawr i'r safonwr:<br>15/05/2023 NID OES MARCIAU I'W CYFLWYNO (0 WEDFU CYFLWYNO N BAROD)  |                 |   |   |   |
|   | TAG MEHEFIN 2023 TGCH CYMHWYSOL UNED 3 UNIT 3 NEA (1535U3) RHOI MARCAU I MEWN (0 WEDI'U GWINEUD, 9 AR ÓL)                                   |                 |   |   |   |
|   | Dyddiad cau ar gyfer cyflwyno samplau a thaflenni, clawr i'r safonwr:<br>15/05/2023 NID QES MARCIAU I'W CYFLWYNO (O WEDFU CYFLWYNO N BAROD) |                 |   |   |   |
|   | TAG MEHEFIN 2023 TGCH CYMHWYSOL UNED 4 UNIT 4 NEA (1535U4) RHOI MARCIAU I MEWN (0 WEDI'U GWNEUD, 9 AR OL)                                   |                 |   |   |   |
|   | Dyddiad cau ar gyfer cyflwyno samplau a thaflenni clawr i'r safonwr:<br>15/05/2023 NID OES MARCIAU I'W CYFLWYNO (0 WEDI'U CYFLWYNO'N BAROD) |                 |   | 2 | 5 |

Bydd gwneud hyn yn cynhyrchu rhestr o'r ymgeiswyr a gofrestrwyd ar gyfer y pwnc/papur hwn, fel y dangosir isod.

| choc                 |                    |                           | CARTREF     | COFRESTRIADAU     | ASESIADAU     | GOFYNION        | CANLYNIADAU     | ADNODDAU         | BAGLORIAETH    | H PORTH G     | WEINYD | DU CAN     | OLFANNAU  | J CGC    |   |
|----------------------|--------------------|---------------------------|-------------|-------------------|---------------|-----------------|-----------------|------------------|----------------|---------------|--------|------------|-----------|----------|---|
| wjec                 |                    |                           |             |                   | MEWNOL        | ARBENNIG        |                 |                  | CYMRU          |               |        |            |           |          |   |
|                      |                    |                           |             |                   |               |                 | Llot            | inodi mewn fel 🚥 | English Gw     | einyddu'r Cyf | rif Te | lerau & Am | odau Log  | io Allan | ļ |
| EDRYCH AR FANY       | YLION Y SAFONV     | VR                        |             |                   |               |                 |                 |                  |                |               |        |            |           |          |   |
|                      |                    |                           |             |                   |               |                 |                 |                  |                |               |        |            |           |          |   |
| GWYBODAE             | TH: Rydym yn y     | mwybodol                  | o broblem   | au sy'n effeithic | ar uwchlwyt   | tho rhai ffeili | au ar y dudalen | hon. Os ydyc     | h chi'n cael p | roblemau yr   | uwchl  | wytho f    | feil beno | dol,     |   |
|                      | ceisiwch roi       | i'r ffeil mewr            | n Ffolder G | Sywasgedig (Zip   | ) ac yna uwch | nlwytho'r ffei  | zip hon.        |                  |                |               |        |            |           |          |   |
|                      |                    | WIE                       |             | R ASESU MEWN      |               |                 | /IYER ASESU MI  | EWNOI            | CANHAWO        | AM WRTH G     | AM     |            | ARGRAFE   | U.       |   |
|                      |                    | Contraction of the second |             |                   |               |                 |                 |                  |                |               |        |            |           |          |   |
| Opsiynau             |                    |                           |             |                   |               |                 |                 |                  |                |               |        |            |           |          |   |
| Chwilio am ymgeiswyr | Rhesi i'w harddang | jos: Didoli yn ôl:        | C           | Dangos:           |               |                 |                 |                  |                |               |        |            |           |          |   |
|                      | 20 🗸               | Rhif yr Ym                | geisydd 🗸   | All 🗸             |               |                 |                 |                  |                |               |        |            |           |          |   |
| CHWILIO              |                    |                           |             |                   |               |                 |                 |                  |                |               |        |            |           |          |   |
|                      |                    |                           |             |                   |               |                 |                 |                  |                |               |        |            |           |          |   |
| Rhif yr Ymgeisydd    |                    | E                         | inw         |                   |               |                 | Gradd           |                  |                | Llwytho       | i fyny |            |           |          |   |
|                      |                    |                           |             |                   |               |                 | Llwydd          | ~                |                | 4             |        |            |           |          |   |
|                      |                    |                           |             |                   |               |                 |                 |                  |                |               |        |            |           |          |   |
|                      |                    |                           |             |                   |               |                 |                 |                  |                |               |        |            |           |          |   |
|                      |                    |                           |             |                   |               |                 |                 |                  |                |               |        |            |           |          |   |

| ign in | WJEC Secure Website                  | × Ŧ                                                  |                                                    |                                     |                          | -   | 0 |
|--------|--------------------------------------|------------------------------------------------------|----------------------------------------------------|-------------------------------------|--------------------------|-----|---|
| C      | ttps://dev.wjecservices.co.uk/Welsh  | /Coursework/updateCand_S3.asp?show=all&sort=0&dis    | splay=20&f=23&t=T&s=6233&p=E3                      | at An £                             | r (1) t≥ @               | 1 % |   |
|        | cbac<br>wjec                         | CARTREF COFRESTRIADAU ASESIAD<br>MEWNOL              | AU GOFYNION CANLYNIADAU ADNODDAU E<br>. Arbennig c | BAGLORIAETH PORTH GWEINYDDU<br>YMRU | CANOLFANNAU CGC          |     |   |
|        |                                      |                                                      | Llofnodi mewn fel t                                | English Gweinyddu'r Cyfrif Telera   | u & Amodau 🛛 Logio Allan |     |   |
|        | EDRYCH AR FANYLION Y SAF             | ONWR                                                 |                                                    |                                     |                          |     |   |
|        |                                      | _                                                    |                                                    |                                     |                          |     |   |
|        | GWYBODAETH : Rydym                   | yn ymwybodol o broblemau sy'n effeithio ar uwchly    | vytho rhai ffeiliau ar y dudalen hon. Os ydych o   | chi'n cael problemau yn uwchlwy     | tho ffeil benodol,       |     |   |
|        | Ceisiwc                              | n foi r meil mewn Froider Gywasgedig (Zip) ac yna uw | vcniwytno r neli zip non.                          |                                     |                          |     |   |
|        |                                      | WJEC LLAWLYFR ASESU MEWNOL                           | EDUQAS LLAWLYFR ASESU MEWNOL                       | CANLLAW CAM WRTH GAM                |                          |     |   |
|        |                                      |                                                      |                                                    | 1                                   |                          |     |   |
|        | Opsiynau                             |                                                      |                                                    | [ <sup>1</sup>                      |                          |     |   |
|        | Chwilio am yn geiswyr Rhesi i'w hard | Idangos: Didoli yn ôl: Dangos:                       |                                                    | 1                                   |                          |     |   |
|        | 20 🗸                                 | Rhif yr Ymgelsydd 🗸 🖌 All                            |                                                    | 1                                   |                          |     |   |
|        | CHWILIC                              |                                                      |                                                    |                                     |                          |     |   |
|        |                                      |                                                      |                                                    |                                     |                          |     |   |
|        | Rhif yr Ymgeisydd                    | Enw                                                  | Gradd                                              | Llwytho i fyny                      |                          |     |   |
|        |                                      |                                                      | Llwyddo 🗸                                          | 4                                   |                          |     |   |
|        |                                      |                                                      |                                                    |                                     |                          |     |   |
|        | SAVE AND CLOSE                       |                                                      |                                                    |                                     |                          |     |   |
|        | (COFIWCH GYFLWYNO'CH MA              | RCIAU)                                               |                                                    |                                     |                          |     |   |
|        |                                      |                                                      |                                                    | /                                   |                          |     |   |
|        |                                      |                                                      |                                                    | /                                   |                          |     |   |
|        |                                      |                                                      |                                                    |                                     |                          |     |   |
|        |                                      |                                                      | /                                                  |                                     |                          |     |   |

Cliciwch ar y gwymplen yn y golofn "gradd" i nodi canlyniadau "Llwyddo, Teilyngdod, Rhagoriaeth, Absennol" yn ôl yr angen.

# Bydd botwm manylion Safonwr N.B yn dangos ar y sgrin ond mae'n anweithredol ar gyfer pynciau uwchlwytho IAMIS.

Darllenwch y canllaw cam wrth gam cyffredinol yma./

Argraffwch y canlyniadau rydych wedi'u mewnbynnu i'w gwirio wrth fynd ymlaen.

Os oes mwy na 20 ymgeisydd mewn canolfan, byddant yn cael eu dangos ar dudalennau ar wahân.

Mae'r gwymplen â'r label 'Dangos' yn rhoi dewis o 'Bob un' (y gosodiad diofyn), neu 'Wedi'u marcio' neu 'Samplau', Pan ddewisir 'Pob Un', dangosir pob ymgeisydd ar y sgrin. Pan ddewisir 'Wedi'u Marcio', dim ond yr ymgeiswyr hynny y mae eu marciau wedi'u mewnbynnu fydd yn cael eu dangos. Pan ddewisir 'Sampl', dim ond yr ymgeiswyr hynny sydd wedi'u dewis yn y sampl fydd yn cael eu dangos.

| ( | cbac                 |                                                          | CARTREF                               | COFRESTRIADAU                        | ASESIADAU                   | GOFYNION                         | CANLYNIADAU                  | ADNODDAU       | BAGLORIAETH     | PORTH GW    | EINYDDU | J CANOLFA         | NNAU CG    | c  |  |
|---|----------------------|----------------------------------------------------------|---------------------------------------|--------------------------------------|-----------------------------|----------------------------------|------------------------------|----------------|-----------------|-------------|---------|-------------------|------------|----|--|
| L | nlec                 |                                                          |                                       |                                      | MEWNOL                      | ARDENNIG                         | llafra                       | di mesun fel t | Forlish   Gwoir | wddu'r Cufr | Telera  | au & Amodau       | Logio Alla | n. |  |
| ( | EDRYCH AR FANYLI     | ION Y SAFONWR                                            |                                       |                                      |                             |                                  | /                            |                | again   Circi   | iyuuur cyn  |         | 10 00 1 1110 00 0 | cogression |    |  |
| 1 |                      |                                                          |                                       |                                      |                             | /                                | /                            |                |                 |             |         |                   |            |    |  |
|   | GWYBODAETH           | <ul> <li>Rydym yn ymwy<br/>ceisiwch roi'r ffe</li> </ul> | bodol o broblema<br>il mewn Ffolder G | au sy'n effeithio<br>ywasgedig (Zip) | ar uwchlwytl<br>ac yna uwch | no rhai ffeilia<br>wytho'r ffeil | u ar y dudalen h<br>zip hon. | on. Os ydych   | chi'n cael pro  | blemau yn   | uwchlwy | ytho ffeil t      | penodol,   |    |  |
|   |                      |                                                          |                                       |                                      |                             | /                                |                              |                |                 | _           |         | _                 | _          |    |  |
|   |                      |                                                          | WJEC LLAWLYF                          | R ASESU MEWN                         |                             | OUQAS LLAW                       | LYFR ASESU MEV               | INOL           | CANLLAW CAI     | M WRTH GA   | AM      | ARGI              | RAFFU      |    |  |
|   | Opsiynau             |                                                          |                                       |                                      |                             |                                  |                              |                |                 |             |         |                   |            |    |  |
|   | Chwilio am ymgeiswyr | Rhesi I'w harddangos: Dii                                | foli yn ôl: D                         | angos:                               | 1                           |                                  |                              |                |                 |             |         |                   |            |    |  |
|   |                      | 20 ¥                                                     | hif yr Ymgeisydd 🗸                    | All 🗸                                |                             |                                  |                              |                |                 |             |         |                   |            |    |  |
|   | CHWILIO              |                                                          |                                       |                                      |                             |                                  |                              |                |                 |             |         |                   |            |    |  |
|   | Rhif yr Ymgeisydd    |                                                          | Enw                                   |                                      |                             |                                  | Gradd                        |                |                 | Llwytho     | fyny    |                   |            |    |  |
|   |                      |                                                          | -                                     |                                      |                             |                                  | Llwyddo                      | ~              |                 | 0           |         |                   |            |    |  |
|   |                      |                                                          |                                       |                                      |                             |                                  |                              |                |                 |             |         |                   |            |    |  |

#### Ymgeiswyr Absennol

Er mwyn dangos bod ymgeisydd yn absennol, tabiwch neu cliciwch i mewn i'r golofn gradd a dewiswch 'absennol'. Bydd hyn yn newid pan fyddwch yn gadael y golofn. Bydd neges o rybudd yn ymddangos yn nodi 'dalier sylw, dim ond os yw ymgeisydd yn absennol y dylid defnyddio ABSENNOL' yn gofyn i chi gadarnhau bod yr ymgeisydd hwn yn Absennol.

#### Ymgeiswyr Hwyr

Os nad yw ymgeisydd yn ymddangos ar y sgrin hon yna nid yw wedi'i gofrestru eto. Os yw athrawon am fewnbynnu marc unrhyw ymgeisydd nad yw'n ymddangos ar y rhestr ar y dudalen we, dylid gofyn i'r Swyddog Arholiadau gyflwyno'r cofrestriad ar unwaith (ar yr amod ei bod o fewn y cyfnod cofrestru a chyflwyno newidiadau o hyd). Dylai athrawon adael 72 awr ar ôl rhoi'r cofrestriad i mewn cyn rhoi cynnig ar fewnbynnu'r marc. Os ceir nifer bach yn unig o ymgeiswyr cofrestriad hwyr, gellir dewis y sampl ac ychwanegu'r marc wedi hynny.

#### Chwilio am Enw Ymgeiswyr

Mae cyfleuster yn y system i chwilio am ymgeiswyr yn ôl enw. I ddefnyddio'r cyfleuster hwn, cliciwch yn y blwch wedi'i labelu 'Chwilio am ymgeisydd', rhowch gyfenw'r ymgeisydd rydych am ei ganfod i mewn a chliciwch ar y botwm 'Chwilio'.

#### Os nad yw'r Cyfleuster Cyflwyno ar gael

Mae angen cwblhau pob ymgeisydd cyn i'r dewis cyflwyno fod ar gael. Ar y sgrin rhoi marciau i mewn newidiwch "dangos" i "pawb" er mwyn amlygu'r ymgeiswyr y mae angen mewnbynnu marciau ar eu cyfer o hyd.

I ddychwelyd i'r sgrin gyntaf sy'n dangos pob pwnc/papur, Cliciwch ar y botwm <u>'Cadw a Chau'</u>. Gallwch wneud hyn ar unrhyw adeg.

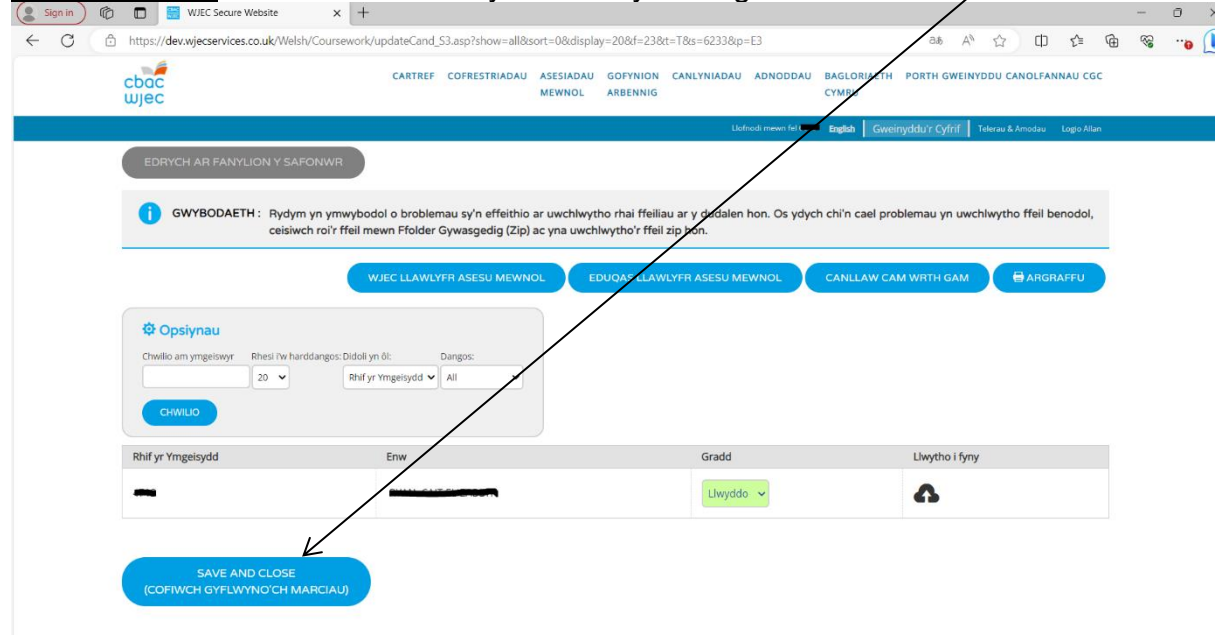

## Cyflwyno Canlyniadau i CBAC

Ar ôl i chi roi'r marciau i mewn a'u cadw, byddwch yn gallu golygu unrhyw farciau cyn eu cyflwyno i CBAC.

Cliciwch ar '<u>Rhoi marciau i mewn 14 wedi'u gwneud, 0 ar ôl</u>' i fynd yn ôl i sgriniau'r pwnc a newid unrhyw fanylion.

|                                                    |                             |                     |                    | Llofnodi mewn fel ( | English Gw     | einyddu'r Cyfrif | Telerau & Amodau |
|----------------------------------------------------|-----------------------------|---------------------|--------------------|---------------------|----------------|------------------|------------------|
| Onwaith y bydd y swyddog arnolladau wedi anion y   | Wybodatun non TCBAC, dy     | yıaı atnrawon gan   | atau 72 awr cyn c  | eisio mewnbynnu r r | narc/caniyniao |                  |                  |
| Os oes marc/canlyniad anghywir wedi'i gyflwyno, rh | aid i ganolfannau lenwi a c | chyflwyno'r ffurfle | n hon i ofyn am de | diwygiad.           |                |                  |                  |
| BAGLORIAETH CYMRU MEHEFIN 2023                     | +                           |                     |                    |                     |                |                  |                  |
| LLWYBRAU MYNEDIAD MEHEFIN 2023                     | -                           | $\backslash$        |                    |                     |                |                  |                  |
| LLWYBRAU MYNEDIAD MEHEFIN 2023 CYMRAEG GWR         | ANDO A DEALL ERAILL         | ENRYCH AR S         | SAMPLAU            | POB CANLYNIAD       |                |                  |                  |
| COURSEWORK (6366/E2)                               |                             |                     |                    |                     | (14)           |                  |                  |
| LLWYBRAU MYNEDIAD MEHEFIN 2023 CYMRAEG DAR         | LLEN A DEALL                | RHOI CANLY          | NIADAU I MEWN ()   | 4 WEDI'U GWNEUD, O  | AR ÔL)         |                  |                  |
| TESTUNAU COURSEWORK (6367/E2)                      |                             |                     |                    |                     |                |                  |                  |
| Terfyn amser cyflwyno canlyniadau: 05/05/2023      |                             | CYFLWYNO C          | CANLYNIATAU A DE   | WIS SAMPLAU (14)    |                |                  |                  |
| LLWYBRAU MYNEDIAD MEHEFIN 2023 YSGRIFENNU Y        | N GYMRAEG                   | RHOI CANLY          | VADAU I MEWN (0    | VEDI'U GWNEUD, 14   | AR ÔL)         |                  |                  |
| COURSEWORK (6369/E2)                               |                             |                     |                    |                     |                |                  |                  |
| Terfyn amser cyflwyno canlyniadau: 05/05/2023      |                             |                     | IADAU I GYFLWY IO  | (0 CYFLWYNO)        |                |                  |                  |
|                                                    |                             | /                   | /                  |                     |                |                  |                  |

Ni fydd y botwm sy'n dangos '<u>dim marciau i'w cyflwyno</u>' ar y dechrau yn newid tan y bydd marciau'r holl ymgeiswyr wedi'u mewnbynnu.

Ar ôl cwblhau un pwnc/papur, bydd nodyn atgoffa'n ymddangos i ddweud bod angen cyflwyno'r marciau hyn ac edrych ar y samplau. Os yw'r holl wybodaeth yn gywir, rhaid i chi glicio ar '<u>Cyflwyno marciau a dethol y samplau</u>' i ddethol sampl.

Bydd y sgrin ganlynol yn ymddangos cyn i chi gyflwyno eich marciau'n derfynol.

| CDOC CARTREF WJEC                                                                                                    | dev.wjecservices.co.uk says AU BAGLORIAETH PORTH GWEINYDDU CANOLFANNAU CGC<br>Ydych chi'n siwr eich bod am gyflwyno canlyniadau? CYMRU |
|----------------------------------------------------------------------------------------------------|----------------------------------------------------------------------------------------------------|
| onwaith y bydd y swyddog arnonadau wedi anion y wybodaet<br>Os oes marc/canlyniad anghywir wedi'i gyflwyno, rhaid i ganol | OK Cancel English Gweinyddu'r Cyfrif Teierau & Amodau Logio Alian<br>rmar O'Camyniau.                                                  |
| BAGLORIAETH CYMRU MEHEFIN 2023 +                                                                                          |                                                                                                    |
| LLWYBRAU MYNEDIAD MEHEFIN 2023 -                                                                                          |                                                                                                    |
| LLWYBRAU MYNEDIAD MEHEFIN 2023 CYMRAEG GWRANDO A D<br>COURSEWORK (6366/E2)                                                | EALL ERAILL EDRYCH AR SAMPLAU POB CANLYNIAD WEDI'I GYFLWYNO (14)                                                                       |
| LLWYBRAU MYNEDIAD MEHEFIN 2023 CYMRAEG DARLLEN A DEA<br>TESTUNAU COURSEWORK (6367/E2)                                     | RHOLCANLYNIADAU I MEWN (14 WEDPU GWNEUD, O AR ÔL)                                                                                      |
| Terfyn amser cyflwyno canlyniadau: 05/05/2023                                                                             | CYFLWYNO CANLYNIADAU A DEWIS SAMPLAU (14)                                                                                              |
| LLWYBRAU MYNEDIAD MEHEFIN 2023 YSGRIFENNU YN GYMRAE<br>COURSEWORK (6369/E2)                                               | G RHOI CANLYNIADAU I MEWN (0 WEDI'U GWNEUD, 14 AR OL)                                                                                  |
| Terfyn amser cyflwyno canlyniadau: 05/05/2023                                                                             | DIM CANLYNIADAU I GYFLWYNO (0 CYFLWYNO)                                                                                                |
| TGAU MEHEFIN 2023 +                                                                                                    |                                                                                                    |

## **Dethol samplau**

Ar ôl i chi nodi'r holl ganlyniadau a'u cyflwyno gallwch glicio ar y cyswllt canlynol i fynd yn ô( ac edrych ar eich sampl.

| cbac<br>wjec                                                                                                    | CARTREF COFRESTRIADAU ASESIADAU<br>MEWNOL                                                                                                    | GOFYNION CANLYNIADAU ADNODDAU<br>ARBENNIG                                                  | BAGLORIAETH PORTH GWEINYDDU CANOLFANNAU CGC<br>CYMRU                        |
|----------------------------------------------------------------------------------------------------|----------------------------------------------------------------------------------------------------|--------------------------------------------------------------------------------------------|-----------------------------------------------------------------------------|
| Mewnbynnu Marciau<br>DEALL TESTUNAU<br>14 MARCIAU CYFLWY<br>Diolch am gyflwyno can iniadau 630<br>Mae CBAC wedi derbyn y unlyniada<br>Byddwch yn gweld bod tic y ymdda<br>Cliciwch yma i ddychwelyd i'r sgrin m | Asesiad Mewnol - LLWYBRAU I<br>COURSEWORK (6367/E2)<br>NO<br>7/E2 CYMRAEG DARLLEN A DEALL TESTUNAU COURSEW<br>u hyn a byddan nhw ar gael i'r safonwr yn awr.<br>ngos gyferbyn â rhai ymgeiswyr dethol.<br>newnbynnu MARCIAU ASESIAD MEWNOL ac i edrych ar y | ORK eich canolfan.                                                                         | Ergeh Gweinyddu'r Cyfrif Tofrau Annodau Loga Atan<br>023 CYMRAEG: DARLLEN A |
| CYSYLLTU GYDA CBAC A                                                                                                    | R-LEIN                                                                                                    |                                                                                            | <b>y</b> (f) (in)                                                           |
| Cymwysterau<br>Athrawon<br>Swyddogion Arholiadau<br>Penodedigion<br>Myfynwyr<br>Andanom Ni<br>Siop                                                                                                    | Datblygiad Proffesiymol Parhaus<br>Cyn-bapurau a Chynlluniau Marcio<br>Dyddiadau Allweddol (BAC<br>Tystysgrifau Newydd                                                                                                    | Gwefannau CBAC<br>Eduqas<br>Gwefan CBAC<br>Adnoddau Addysgol<br>Adolygu Arholiadau Ar-lein |                                                                             |
| Ar ôl cyflwyno'r car                                                                                                    | Ilyniadau i CBAC ni                                                                                                    | fydd modd ne                                                                               | ewid yr hyn a ddyfarnwyd                                                    |

Ar ôl cyflwyno'r canlyniadau i CBAC ni fydd modd newid yr hyn a ddyfarnwyd i ymgeiswyr ar-lein. Fodd bynnag, gellir cyflwyno cais i newid canlyniad drwy anfon neges e-bost at llwybrau@cbac.co.uk

Gellir defnyddio'r botwm "argraffu" ar unrhyw adeg, fodd bynnag, i edrych ar y samplau/argraffu'r marciau a gyflwynwyd.

Bydd clicio ar y botwm "cyflwyno'r marciau a dethol y sampl" yn gwneud dau beth. Yn gyntaf, bydd y marciau'n cael eu cyflwyno i CBAC. Yn ail, bydd y system yn cyfrifo'r sampl.

Unwaith y bydd y botwm wedi'i glicio bydd '<u>Pob Marc wedi'i gyflwyno</u>' yn ymddangos.

| wjec                                                                                                    | Ν                                                                  | ASESIADAU GOFYNION CA<br>MEWNOL ARBENNIG | NLYNIADAU ADNODDAU                                                                                                    | BAGLORIAETH PORTH GWEINYDDU CANOLFANNAU<br>CYMRU   |
|----------------------------------------------------------------------------------------------------|--------------------------------------------------------------------|------------------------------------------|----------------------------------------------------------------------------------------------------|----------------------------------------------------|
|                                                                                                    |                                                                    |                                          | Jofnodi mewn fel 💷                                                                                                    | English Gweinyddu'r Cyfrif Telerau & Amodau Logio  |
| BEDRYCH AR / ARGRAFFU C                                                                                                    | ANLLAW CAM WRTH GAM                                                |                                          |                                                                                                    |                                                    |
| Gall capolfappau fewnbynnu marciau/caplyni                                                                                                    | adau i vmreiswyr ar y dudalen we ar                                | vr amod bod v cofrestriad                | wedi'i gyflwyno i CBAC ac                                                                                                    | wedi'i brosesu ganddo                              |
| Os hoffai athrawon fewnbynnu marc/canlyn                                                                                                    | iad unrhyw ymgeisydd nad yw wed                                    | i'i restru ar y tudalen gwe              | , dylid gofyn i'r swyddog                                                                                                    | arholiadau gyflwyno'r cofrestriad cyn gynted â pho |
| Unwaith y bydd y swyddog arholiadau wedi a                                                                                                    | nfon y wybodaeth hon i CBAC, dylai a                               | athrawon ganiatáu 72 awr                 | cyn ceisio mewnbynnu'r m                                                                                                    | arc/canlyniad.                                     |
| Os oes marc/canlyniad anghywir wedi'i gyflwy                                                                                                    | no, rhaid i ganolfannau <mark>lenwi a chy</mark> fl                | wyno'r ffurflen hon i ofyn               | am ddiwygiad.                                                                                                    |                                                    |
| BAGLORIAETH CYMRU MEHEFIN                                                                                                    | 2023 +                                                             |                                          |                                                                                                    |                                                    |
|                                                                                                    | 2023 -                                                             |                                          |                                                                                                    |                                                    |
| LEWIDIAO WITHEDIAD WEITER IN                                                                                                    |                                                                    |                                          |                                                                                                    |                                                    |
| LLWYBRAU MYNEDIAD MEHEFIN 2023 CYMRAI                                                                                                    | EG GWRANDO A DEALL ERAILL                                          | EDRYCH AR SAMPLAU                        | POB CANLYNIAD                                                                                                    |                                                    |
| LLWYBRAU MYNEDIAD MEHEFIN 2023 CYMRAU<br>COURSEWORK (6366/E2)                                                                                                    | EG GWRANDO A DEALL ERAILL                                          | EDRYCH AR SAMPLAU                        | POB C INLYNIAD<br>WEDI'I GY FLWYNO (1                                                                                          | 4)                                                 |
| LLWYBRAU MYNEDIAD MEHEFIN 2023 CYMRAI<br>COURSEWORK (6366/22)                                                                                                    | EG GWRANDO A DEALL ERAILL                                          | EDRYCH AR SAMPLAU                        | POB C INLYNIAD<br>WEDI'I GYFLWYNO (1                                                                                           | 4)                                                 |
| LLWYBRAU MYNEDIAD MEHEFIN 2023 CYMRAI<br>COURSEWORK (6366/22)<br>LLWYBRAU MYNEDIAD MEHEFIN 2023 CYMRAI<br>TESTUNAU COURSEWORK (6367/62)                                                                   | EG GWRANDO A DEALL ERAILL                                          | EDRYCH AR SAMPLAU                        | POB C INLYNIAD<br>WEDI'I G' ELWYNO (1<br>POB CANLYNIAD<br>WEDI'I GYFLWYNO (1                                                   | 4)                                                 |
| LLWYBRAU MYNEDIAD MEHEFIN 2023 CYMRAI<br>COURSEWORK (6366/22)<br>LLWYBRAU MYNEDIAD MEHEFIN 2023 CYMRAI<br>TESTUNAU COURSEWORK (6367/22)<br>LLWYBRAU MYNEDIAD MEHEFIN 2023 YSGRIFE                         | EG GWRANDO A DEALL ERAILL<br>EG DARLLEN A DEALL                    | EDRYCH AR SAMPLAU                        | POB C INLYNIAD<br>WEDI'I GY FLWYNO (1<br>POB CANLYNIAD<br>WEDI'I GYFLWYNO (1<br>N (0 WEDI'U GWNEUD, 14 A                       | 4)<br>4)<br>R OLJ                                  |
| LLWYBRAU MYNEDIAD MEHEFIN 2023 CYMRAI<br>COURSEWORK (6366/22)<br>LLWYBRAU MYNEDIAD MEHEFIN 2023 CYMRAI<br>TESTUNAU COURSEWORK (6367/22)<br>LLWYBRAU MYNEDIAD MEHEFIN 2023 YSGRIFE<br>COURSEWORK (6369/22) | EG GWRANDO A DEALL ERAILL<br>EG DARLLEN A DEALL<br>ENNU YN GYMRAEG | EDRYCH AR SAMPLAU                        | POB C. INLYNIAD<br>WEDI'I GY LWYNO (1<br>POB CANLYNIAD<br>WEDI'I GYFLWYNO (1<br>WEDI'I GYFLWYNO (1<br>N (0 WEDI'U GWNEUD, 14 A | 4)<br>4)<br>R OL                                   |

Bydd y cyfleuster 'Edrych ar samplau' yn weithredol ar unwaith.

Cliciwch ar 'edrych ar samplau' i weld pa ymgeiswyr y gofynnwyd am eu gwaith.

## Edrych ar ymgeiswyr y sampl

Nodwyd ymgeiswyr y sampl ar ochr dde'r sgrin.

| JIEC                                                            | С                                                     | ARTREF COFRES        | STRIADAU ASESIADA<br>MEWNOL | AU GOFYNION<br>ARBENNIG | CANLYNIADAU    | ADNODDAU          | BAGLORIAETH<br>CYMRU | PORTH GWEINYD       | DDU CANOLFANNAU CGC           |
|-----------------------------------------------------------------|-------------------------------------------------------|----------------------|-----------------------------|-------------------------|----------------|-------------------|----------------------|---------------------|-------------------------------|
| ,                                                               |                                                       |                      |                             |                         | Llofr          | nodi mewn fel     | English Gweir        | nyddu'r Cyfrif 🛛 Te | elerau & Amodau 🛛 Logio Allan |
| NTRY PATHW                                                      | AYS JUNE 202                                          | 3 WRITIN             | IG IN WELS                  | H COURS                 | EWORK          | (6369/8           | 2) TAFLE             | EN FARCI            | AU                            |
|                                                                 |                                                       |                      |                             |                         |                |                   |                      |                     |                               |
| EDRYCH AR FANYLION                                              | N Y SAFONWR                                           |                      |                             |                         |                |                   |                      |                     |                               |
| GWYBODAETH :                                                    | Rydym yn ymwybodol o                                  | broblemau sy'n       | effeithio ar uwchlw         | vytho rhai ffeiliau     | ı ar y dudalen | hon. Os ydycl     | n chi'n cael prol    | olemau yn uwch      | lwytho ffeil benodol,         |
|                                                                 | ceisiwch roi'r ffeil mewn                             | Ffolder Gywasge      | edig (Zip) ac yna uw        | chlwytho'r ffeil z      | ip hon.        |                   |                      | ,                   | ,                             |
|                                                                 | WIEC                                                  |                      |                             |                         | YFR ASESU ME   |                   |                      | M WRTH GAM          |                               |
|                                                                 |                                                       |                      |                             |                         |                |                   |                      |                     |                               |
| 🕸 Opsiynau                                                      |                                                       |                      |                             |                         |                |                   |                      |                     |                               |
|                                                                 |                                                       |                      |                             |                         |                |                   |                      |                     |                               |
| Chwilio am ymgeiswyr Rhe                                        | si i'w harddangos: Didoli yn ôl:                      | Dangos:              |                             |                         |                |                   |                      |                     |                               |
| Chwilio am ymgelswyr Rhe                                        | esi i'w harddangos: Didoli yn ôl:                     | Dangos:              | · ·                         |                         |                |                   |                      |                     |                               |
| Chwilio am ymgeiswyr Rhe<br>Po<br>CHWILIO                       | esi i'w harddangos: Didoli yn ôl:<br>ob 🗸 Gradd       | Dangos:              |                             |                         |                |                   |                      |                     |                               |
| Chwilio am ymgelswyr Rhe<br>Po<br>CHWILIO                       | si î'w harddangos: Didoli yn ôl:<br>bb 🗸 Gradd        | Dangos:              |                             |                         |                | Gwall             |                      |                     |                               |
| Chwilio am ymgelswyr Rhe<br>Po<br>CHWILIO<br>Rhif yr Ymgelsydd  | si I'w harddangos: Didoli yn ôl:<br>bb •<br>Enw       | Dangos:              | 1                           | Gradd                   |                | Gwall<br>Clerigol | Sam                  | pi Liwy             | ytho i fyny                   |
| Chwilio am ymgeiswyr Rhee<br>Po<br>CHWILIO<br>Rhif yr Ymgeisydd | si I'w harddangos: Didoli yn ôl:<br>bb 🗸 Gradd<br>Enw | Dangos:              |                             | Gradd                   | •              | Gwall<br>Clerigol | Sam                  | pl Llwy             | ytho i fyny                   |
| Chwilio am ymgeiswyr Rhe<br>Po<br>CHWILIO<br>Rhif yr Ymgeisydd  | si I'w harddangos: Didoli yn ôl:<br>bb 🗸 Gradd<br>Enw | Dangos:<br>V Samplau |                             | Gradd                   | <b>~</b>       | Gwall<br>Clerigol | Sam                  | pi Liwy             | ytho i fyny                   |

Os yw'r sampl yn cynnwys ymgeisydd sydd â'i waith yn anghyflawn neu ar goll, yna dylai'r athrawon pwnc ddynodi'r ymgeisydd agosaf ar y system (naill ai'n uwch neu'n is) y mae ei waith yn gyflawn. **Ni ddylid anfon y gwaith anghyflawn at y cymedrolwr. Dylid ysgrifennu i CBAC i'w hysbysu y dylid newid y marc hwn i absennol.** 

Ni fydd y system yn caniatáu i athrawon pwnc "ddileu" ymgeiswyr o'r sampl fydd wedi'i ddewis. Fodd bynnag, bydd y system yn caniatáu i ganolfannau ychwanegu ymgeiswyr "ychwanegol" gan ddefnyddio'r cyfleuster blwch ticio.

Rhaid anfon nodyn o eglurhad at y cymedrolwr gyda'r ffolderi os yw'r sampl y bydd y ganolfan yn ei anfon yn wahanol i'r sampl a ddewiswyd gan y system.

D.S. gellir llwytho nodyn o esboniad i fyny i'r cymedrolwr dros y system ar gyfer y pynciau peilot i'w llwytho i fyny ar IAMIS

### Ychwanegu ymgeiswyr ychwanegol at y sampl

Newidiwch yr hyn sydd i'w weld i 'dangos pob ymgeisydd'.

Cliciwch ar y blwch ticio ar gyfer yr ymgeisydd ychwanegol. Ni allwch dynnu ymgeiswyr a ddewiswyd gan y system.

| cbac<br>wjec             | CARTREF                                                             | COFRESTRIADAU ASDIADAU<br>MEWNOL                              | GOFYNION CANLYNIADAU A<br>ARBENNIG                            | DNODDAU BAGLOR<br>CYMRU | NAETH PORTH GV   | WEINYDDU CANOLFANNAU CGC             |
|--------------------------|---------------------------------------------------------------------|---------------------------------------------------------------|---------------------------------------------------------------|-------------------------|------------------|--------------------------------------|
|                          |                                                                     |                                                               | Llofnod                                                       | mewn fel English        | Gweinyddu'r Cyfr | rif 🛛 Telerau & Amodau 🛛 Logio Allan |
| ENTRY PATHWA             | AYS JUNE 2023 WR                                                    | ITING IN WELSH                                                | I COURSEWORK (                                                | 5369/E2) TA             | AFLEN FA         | RCIAU                                |
| EDRYCH AR FANYLION       | I Y SAFONWR                                                         |                                                               |                                                               |                         |                  |                                      |
| GWYBODAETH :             | Rydym yn ymwybodol o broblem<br>ceisiwch roi'r ffeil mewn Ffolder ( | au sy'n effeithio ar uwchlwyr<br>Sywasgedig (Zip) ac yna uwch | tho rhai ffeiliau ar y dudaleo ho<br>hlwytho'r ffeil zip hon. | n. Os ydych chi'n ca    | ael problemau yn | uwchlwytho ffeil benodol,            |
|                          | WJEC LLAWLY                                                         | FR ASES J MEWNOL                                              | DUQAS LLAWLYFR ASESU MEW                                      |                         | AW CAM WRTH G    | AM 🖶 ARGRAFFU                        |
| Chwilio am ymgeiswyr Rhe | si îw harddangos: Didoli yn ôl:                                     | Dangos:<br>Samplau                                            |                                                               |                         |                  |                                      |
| СНЖІЛЮ                   |                                                                     |                                                               |                                                               |                         |                  | L.                                   |
| Rhif yr Ymgeisydd        | Enw                                                                 |                                                               | Gradd                                                         | Gwall<br>Clerigol       | Sampl            | Llwytho i fyny                       |
| <u></u>                  |                                                                     |                                                               | Llwyddo 🗸                                                     |                         |                  | <b>A</b>                             |
|                          |                                                                     |                                                               | Llwyddo 🗸                                                     |                         |                  | <b>A</b>                             |
|                          |                                                                     |                                                               |                                                               |                         |                  |                                      |

## Argraffu Adroddiadau

Mae'r botwm 'GWELD/ARGRAFFU>' ar frig y sgrin yn ddewis fydd yn argraffu pob ymgeisydd ar gyfer pwnc/papur. Pan fydd hwn wedi'i ddewis, trwy glicio ar y pwnc/papur gofynnol ar y sgrin ganlynol, bydd modd edrych ar y manylion/eu hargraffu yn nhrefn rhif yr ymgeisydd.

| cbac<br>wjec                                                                 | CARTREF COFRESTRIADAU ASESIADAU GOFYNION CANLYNIADAU ADNODDAU BAGLORIAETH PORTH GWEINYDDU CANO<br>MEWNOL ARBENNIG CYMRU                                                                                                    | .FANNAU CGC    |
|------------------------------------------------------------------------------|----------------------------------------------------------------------------------------------------|----------------|
|                                                                              | Llofnodi mewn fel Carlanda Gweinyddu'r Cyfrif Telerau & Amou                                                                                                    | au Logio Allan |
| MEWNBYNNU MARCI.                                                             | ASESIAD MEWNOL                                                                                                    |                |
| Gall canolfannau fewnbynnu marciau/ca                                        | dau i ymgeiswyr ar y dudalen we ar yr amod bod y cofrestriad wedi'i gyflwyno i CBAC, ac wedi'i brosesu ganddo.                                                                                                    |                |
| Os hoffai athrawon fewnbynnu marc/c<br>Unwaith y bydd y swyddog arholiadau w | ad unrhyw ymgeisydd nad yw wedi'i restru ar y tudalen gwe, dylid gofyn i'r swyddog arholiadau gyflwyno'r cofrestriad cyn gyr<br>fon y wybodaeth hon i CBAC, dylai athrawon ganiatáu 72 awr cyn ceisio mewnbynnu'r marc/canlyniad. | ted â phosibl. |
| Os oes marc/canlyniad anghywir wedi'i g                                      | no, rhaid i ganolfannau l <mark>enwi a chyflwyno'r ffurflen</mark> hon i ofyn am ddiwygiad.                                                                                                    |                |
| BAGLORIAETH CYMRU MEHE                                                       | 2023 +                                                                                                    |                |
| LLWYBRAU MYNEDIAD MEHE                                                       | 2023 +                                                                                                    |                |
| TGAU MEHEFIN 2023 +                                                          |                                                                                                    |                |
| LEFEL MYNEDIAD MEHEFIN 2                                                     | +                                                                                                    |                |

| ME\ | WNBYNNU MARCIAU ASESIAD MEWNOL - ADRODDIADAU                                                                                                    |
|-----|----------------------------------------------------------------------------------------------------|
| <<  | YNÔL                                                                                                    |
| 1   |                                                                                                    |
| 2   | Ediyeh arzangrafiu i brouconinci i etimo Michterin 2023 FROJELI UNIGUL IVE PROJELI (203901)<br>Ediyeh arzafu i BAGI ORIAETH CYMRU MEHEEIN 2023 MENTER A CHYEI OGADWYEDD N/E CHALLENGE 1 (9059112) |
| 3   | Edrych ar/Areraffu i LLWYBRAU MYNEDIAD MEHEFIN 2023 CYMRAEG GWRANDO A DEALL ERAILL COURSEWORK (636/2)                                                                                             |
| 4   | Edrych ar/Argraffu i LLWYBRAU MYNEDIAD MEHEFIN 2023 CYMRAEG DARLLEN A DEALL TESTUNAU COURSEWORK (6367/F2)                                                                                         |
| 5   | Edrych ar/Argraffu i LLWYBRAU MYNEDIAD MEHEFIN 2023 YSGRIFENNU YN GYMRAEG COURSEWORK (6369/E2)                                                                                                    |
| 6   | Edrych ar/Argraffu i TGAU MEHEFIN 2023 CYMRAEG AIL IAITH UNED 1 UNIT 1 (3020U1)                                                                                                    |
| 7   | Edrych ar/Argraffu i TGAU MEHEFIN 2023 CYMRAEG AIL IAITH UNED 2 UNIT 2 (3020U2)                                                                                                    |
| 8   | Edrych ar/Argraffu i TGAU MEHEFIN 2023 HANES UNED 4 UNIT 4 (3100UN)                                                                                                    |
| 9   | Edrych ar/Argraffu i TGAU MEHEFIN 2023 DDIGIDOL TECHNOLEG UNIT 2 NEA (3540U2)                                                                                                    |
| 10  | Edrych ar/Argraffu i TGAU MEHEFIN 2023 DDIGIDOL TECHNOLEG UNIT 3 NEA (3540U3)                                                                                                    |
| 11  | Edrych ar/Argraffu i TGAU MEHEFIN 2023 ADDYSG GORFFOROL UNIT 2 NEA (3550U2)                                                                                                    |
| 12  | Edrych ar/Argraffu i TGAU MEHEFIN 2023 BWYD A MAETH UNIT 2 NEA (3560U2)                                                                                                    |
| 12  | Edrych ar/Argraffu i TGAU MEHEFIN 2023 IECHYD CYMDEITHASOL GOFAL PLANT 4 UNIT 4 (3570U4)                                                                                                    |
| 15  |                                                                                                    |

Mae'r gorchymyn '<u>ARGRAFFU></u>' ar gael ar sgrin y pwnc hefyd. Bydd rhagolwg o'r allbrint yn ymddangos/fel y gwelir isod. Gallwch ddewis y botwm 'Argraffu'r adroddiad hwn' ar frig y dudalen ar yr ochr chwith.

| cbac<br>wjec |                    | CARTREF COFRESTR | IADAU ASESIADAU GOFYNION CANLY<br>MEWNOL ARBENNIG | NIADAU ADNODDAU BAGLORIAETH<br>CYMRU       | PORTH GWEINYDDU CA           | ANOLFANNAU CGC     |
|--------------|--------------------|------------------|---------------------------------------------------|--------------------------------------------|------------------------------|--------------------|
|              |                    |                  |                                                   | Llofnodi mewn fel <b>Carlle English</b> GW | einyddu'r Cyfrif 📗 Telerau & | Amodau Logio Allan |
| ARGRAFEU     |                    |                  |                                                   |                                            |                              |                    |
|              |                    |                  |                                                   |                                            |                              |                    |
| 100000       |                    |                  |                                                   |                                            |                              |                    |
| ADRODDI      | IAD MANYLION Y     | MGEISYDD         |                                                   |                                            |                              |                    |
| LLWYBRAU M   | MYNEDIAD MEHEFIN 2 | 2023 YSGRIFENNU  | YN GYMRAEG COURSEWORI                             | (6369/E2)                                  |                              |                    |
|              | 39662              |                  |                                                   |                                            |                              |                    |
| CANOLIAN. C  | 0002               |                  |                                                   |                                            |                              |                    |
| #            | Rhif yr Ymgeisydd  |                  | Enw                                               | DG                                         | Gradd                        | Sampl              |
| 1            | 49900              |                  |                                                   | 010607                                     |                              |                    |
| 2            | 49000              |                  | Hoppic of the                                     | 010107                                     |                              |                    |
| 3            | 4000               |                  |                                                   | 271206                                     |                              |                    |

### **UWCHLWYTHO AR IAMIS**

I rai cymwysterau gofynnir i ganolfannau lwytho samplau unedau i fyny'n electronig dros IAMIS.

Bydd tudalennau mewnbynnu i'w gweld fel arfer fel yr amlinellir ar dudalennau 2-17.

Bydd y sgrin fewnbynnu sy'n dangos rhestri o ymgeiswyr fesul pwnc/papur ychydig yn wahanol gan y bydd yr eicon 'Cwmwl Llwytho i Fyny' i'w weld.

|                                                                       |                                                                                   | $\backslash$                                                                             |                                  |                    |                                   |
|-----------------------------------------------------------------------|-----------------------------------------------------------------------------------|------------------------------------------------------------------------------------------|----------------------------------|--------------------|-----------------------------------|
| cbac<br>wjec                                                          | CARTREF COFREST                                                                   | RIADAU ASESINDAU GOFYNION CANI<br>MEWNOL ARBENNIG                                        | YNIADAU ADNODDAU BAGI<br>CYM     | LORIAETH PORTH     | GWEINYDDU CANOLFANNAU CG          |
|                                                                       |                                                                                   |                                                                                          | Llofnodi mewn fel Engli          | sh Gweinyddu'r Cy  | yfrif Telerau & Amodau Logio Alla |
| ENTRY PATHWAY<br>FARCIAU                                              | YS JUNE 2023 READ &                                                               | UNDERSTAND WELSH                                                                         | I TOPICS COURS                   | EWORK (6           | 367/E2) TAFLEN                    |
| EDRYCH AR FANYLION Y                                                  | SAFONWR                                                                           |                                                                                          | $\backslash$                     |                    |                                   |
| i GWYBODAETH: Ry<br>ce                                                | γdym yn ymwybodol o broblemau sy'n e<br>iisiwch roi'r ffeil mewn Ffolder Gywasgee | effeithio ar uwchlwytho rhai ffeiliau ar y<br>dig (Zip) ac yna uwchlwytho'r ffeil zip ho | dudalen on. Os ydych chi'n<br>m. | n cael problemau y | yn uwchlwytho ffeil benodol,      |
|                                                                       | WJEC LLAWLYFR ASESU                                                               | U MEWNOL EDUQAS LLAWLYFR                                                                 |                                  | ILLAW CAM WRTH     | GAM 🖶 ARGRAFFU                    |
| <b>亞</b> Opsiynau                                                     |                                                                                   |                                                                                          | $\backslash$                     |                    |                                   |
|                                                                       |                                                                                   |                                                                                          |                                  | \<br>\             |                                   |
| Chwilio am ymgeiswyr Rhesi n<br>Pob                                   | v harddangos: Didoli yn ôl: Dangos:<br>Gradd v Samplau                            | ~                                                                                        |                                  | $\backslash$       |                                   |
| Chwilio am ymgelswyr Rhesi n<br>Pob v<br>CHWILIO                      | w harddangos: Didoli yn ôl: Dangos:<br>Gradd V Sampiau                            | ~                                                                                        |                                  |                    |                                   |
| Chwilio am ymgeiswyr Rhesi P<br>Pob •<br>CHWILIO<br>Rhif yr Ymgeisydd | w harddangos: Didol yn ôl: Dangos:<br>Gradd V Samplau<br>Enw                      | Gradd                                                                                    | Gwall<br>Clerigol                | Sampl              | wytho i fyny                      |
| Chwilio am ymgeiswyr Rhesi P<br>Pob v<br>CHWILIO<br>Rhif yr Ymgeisydd | w harddangos: Didol yn ôt: Dangos:<br>Gradd V Samplau<br>Enw                      | Gradd                                                                                    | Gwall<br>Clerigol                | Sampl              | wytho i fyny                      |

Cliciwch ar y gwymplen dan y golofn "gradd" i nodi canlyniadau "Llwyddo, Teilyngdod, Rhagoriaeth, marciau neu Absennol" yn ôl yr angen.

# D.S. Atgoffir canolfannau i beidio â llwytho unrhyw ffeiliau i fyny tan y bydd y canlyniadau wedi'u cyflwyno a'r samplau wedi'u dethol

Unwaith y bydd samplau wedi'u dethol ewch yn ôl i'r dudalen mewnbynnu drwy glicio ar 'gweld samplau'

|                                    |                                                                            |                                                      | ) Li                                        | fnodi mewn fel    | nglish Gweinyd                | du'r Cyfrif Telerau & Amodau Lo |
|------------------------------------|----------------------------------------------------------------------------|------------------------------------------------------|---------------------------------------------|-------------------|-------------------------------|---------------------------------|
| MEWNBYNNU MARC                     | CIAU ASESIAD MEWN                                                          | OL                                                   |                                             |                   |                               |                                 |
| EDRYCH AR / ARGRAFFU               | CANLLAW CAM WRTH GAM                                                       |                                                      |                                             |                   |                               |                                 |
| Gall canolfannau fewnbynnu marciau | ı/canlyniadau i ymgeiswyr ar y dudalen                                     | we ar yr amod bod y co                               | frestriad wedi'i gyflv                      | yno i CBAC, ac we | di'i brosesu gan              | iddo.                           |
| Os hoffai athrawon fewnbynnu mar   | c/canlyniad unrhyw ymgeisydd nad yw<br>u wedi anfon y wybodaeth bon i CBAC | v wedi'i restru ar y tuda<br>dylai athrawon ganiatáu | alen gwe, dylid gofy<br>72 awr cyn ceisio n | m i'r swyddog arl | oliadau gyflwyr<br>/caplyniad | no'r cofrestriad cyn gynted â   |
| Os oes marc/canlyniad anghywir wed | li'i gyflwyno, rhaid i ganolfannau lenwi a                                 | a chyflwyno'r ffurflen ho                            | n i ofyn am ddiwygia                        | ad.               | carliyniad.                   |                                 |
|                                    | UE5111 2022 -                                                              |                                                      |                                             |                   |                               |                                 |
| BAGLORIAETH CYMRU MEI              | HEFIN 2023 +                                                               |                                                      |                                             |                   |                               |                                 |
| LLWYBRAU MYNEDIAD ME               | HEFIN 2023 -                                                               |                                                      |                                             |                   |                               |                                 |
| LLWYBRAU MYNEDIAD MEHEFIN 2023     | CYMRAEG GWRANDO A DEALL ERAILL                                             |                                                      |                                             | DD CANILVAUAD     |                               |                                 |
| COURSEWORK (6366/E2)               |                                                                            | EDRYCH AR SAMP                                       | WED                                         | I'I GYFLWYNO (14) |                               |                                 |
| LLWYBRAU MYNEDIAD MEHEFIN 2023     | CYMRAEG DARLLEN A DEALL                                                    |                                                      |                                             |                   |                               |                                 |
| TESTUNAU COURSEWORK (6367/E2)      |                                                                            | EDHICHARSAM                                          | WED                                         |                   |                               |                                 |
|                                    | y botwm 'llwyth                                                            | o i fyny'                                            | •                                           |                   |                               |                                 |
| wn cliciwch ar                     |                                                                            | lo i tytty                                           |                                             |                   |                               |                                 |
| wn cliciwch ar                     | CARTREE CORPECTORN                                                         |                                                      |                                             |                   |                               | YETH GWEINYDDU CANOI SANNAR     |
| wn cliciwch ar                     | CARTREF COFRESTRIAD                                                        | AU ASESIADAU GOFYN<br>MEWNOL ARBEN                   | IION CANLYNIADAU                            | ADNODDAU Bi       | NGLORIAETH PC                 | DRTH GWEINYDDU CANOLFANNAI      |

|                   | WJEC LLAWLYFR ASESU MEWNOL                                  | EDUQAS LLAWLYFR ASESU M | IEWNOL CA         | NLLAW CAM WRTH GAM |              |
|-------------------|-------------------------------------------------------------|-------------------------|-------------------|--------------------|--------------|
| Chwillo           | tw harddangos: Didoli yn ôl: Dangos:<br>♥ Gradd ♥ Samplau ♥ |                         |                   |                    |              |
| Rhif yr Ymgeisydd | Enw                                                         | Gradd                   | Gwall<br>Clerigol | Sampl              | wytho i fyny |
|                   |                                                             | Llwyddo 🗸               |                   |                    | h            |
|                   |                                                             | thread a set            |                   |                    | •            |

Byddwch chi wedyn yn gallu dewis y ffeil i'w llwytho i fyny o'r ffenestr sydd i'w gweld. Dewiswch y ffeil yr ydych yn dymuno ei llwytho i fyny a chliciwch ar 'Agor'

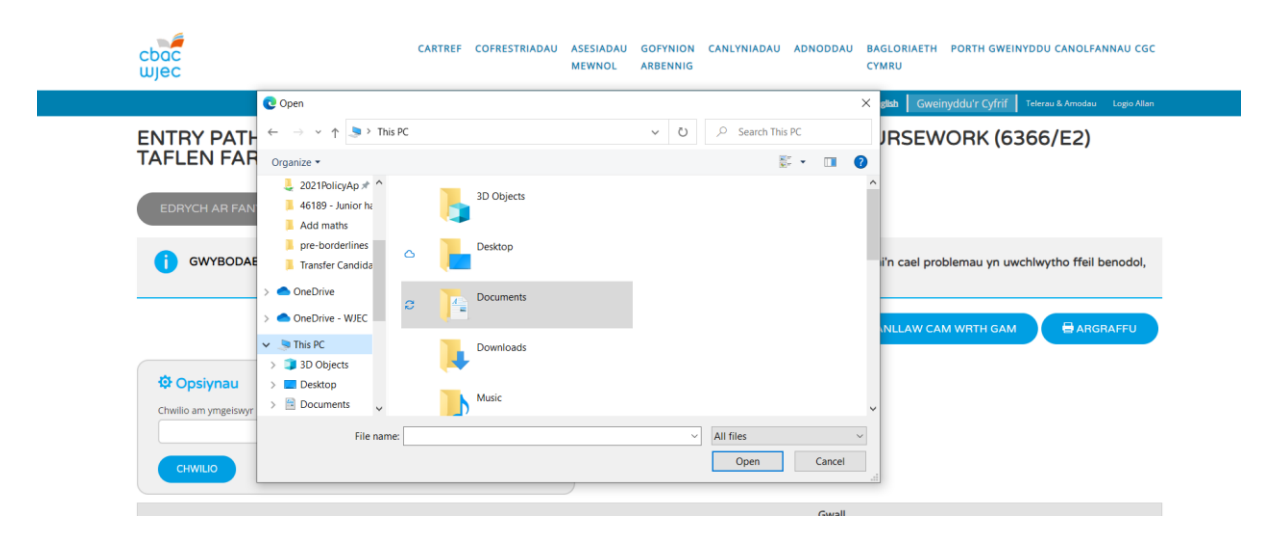

Bydd y ffeiliau sydd wedi'u llwytho i fyny yn cael eu harddangos gyferbyn â'r ymgeisydd o dan y botwm llwytho i fyny. Os nad yw'r ffeiliau'n ymddangos, cysylltwch â CBAC

| cbac<br>wjec                                                          | CARTREF COFREST                                                                                       | TRIADAU ASESIADAU GOFY<br>MEWNOL ARBEI                                         | NION CANLYNIADAU ADNODD/<br>NNIG                                               | NU BAGLORIAETH PORTH GWEINYDDU CANOLFANNAU CGC<br>CYMRU |
|-----------------------------------------------------------------------|----------------------------------------------------------------------------------------------------|--------------------------------------------------------------------------------|--------------------------------------------------------------------------------|---------------------------------------------------------|
|                                                                       |                                                                                                    |                                                                                | Llofnodi mewn fel                                                              | English Gweinyddu'r Cyfrif Telerau & Amodau Logio Allan |
| ENTRY PATHWAY<br>TAFLEN FARCIAU<br>EDRYCH AR FANYLION Y               | SAFONWR                                                                                               | & UNDERSTAND                                                                   | OTHERS WELSH                                                                   | COURSEWORK (6366/E2)                                    |
| <b>GWYBODAETH</b> : Ry<br>ce                                          | dym yn ymwybodol o broblemau sy'n d<br>isiwch roi'r ffeil mewn Ffolder Gywasge<br>WJEC LLAWLYFR ASESU | effeithio ar uwchlwytho rhai<br>dig (Zip) ac yna uwchlwytho<br>U MEWNOL EDUQAS | ffeiliau ar y dudalen hon. Os yo<br>'r ffeil zip hon.<br>LLAWLYFR ASESU MEWNOL | dych chi'n cael problemau yn wychlwytho ffeil benodol,  |
| Chwilio am ymgelswyr Rhesi N<br>Chwilio am ymgelswyr Rhesi N<br>Pob C | w harddangos: Didoli yn ôl: Dangos:<br>Gradd V Samplau                                                | ×                                                                              |                                                                                |                                                         |
| Rhif yr Ymgeisydd                                                     | Enw                                                                                                   | Gradd                                                                          | Gwall Sampl<br>Clerigol                                                        | Llwytho i fyny                                          |
| _                                                                     |                                                                                                    | threader and                                                                   |                                                                                | <b>A</b> ↓                                              |

D.S. Bydd modd llwytho unrhyw fath o ffeil i fyny (h.y. word, jpeg, mp3, PowerPoint). Bydd angen i ganolfannau gyfeirio at gyfarwyddyd penodol i'r pynciau o ran y math o dystiolaeth a ffeiliau sy'n cael eu derbyn ar gyfer rhai unedau/pynciau.

<u>Gellir dod o hyd i ganllawiau pwnc-benodol yma esubmission (IAMIS upload)- subject</u> <u>guide</u> <u>https://www.wjec.co.uk/home/administration/e-submission/</u>

#### Methu llwytho ffeil i fyny

- 1. Agorwch y ffeil, Dewisiadau Cadw a chadwch fel ffeil newydd gydag enw gwahanol a'i huwchlwytho
- 2. Neu rhowch y ffeil mewn ffolder zip a'i huwchlwytho

Dylai hyn ddatrys unrhyw broblemau uwchlwytho.

Fel arfer disgwylir i waith ymgeiswyr gael ei uwchlwytho fel un ffeil ond, yn dibynnu ar ganllawiau pynciau penodol, bydd y system yn caniatáu i nifer o ffeiliau gael eu huwchlwytho ar gyfer ymgeisydd.

Os yw canolfan yn gweld ei bod wedi uwchlwytho'r ffeil anghywir gall ddileu unrhyw ffeil o'r fath **hyd at y dyddiad cyflwyno ar gyfer y gyfres honno**.

## Adroddiadau Cymedrolwyr

Bydd Adroddiadau'r Cymedrolwyr ar gael ar y system o ddiwrnod y Canlyniadau.

Gellir gweld yr adroddiadau ar gyfer cymwysterau Lefel Mynediad, Llwybrau Ieithoedd Modern, Cymraeg Gwaith, L1/2 Dyfarniad Galwedigaethol, Lefel 1 Lladin a chymwysterau L3 Cymhwysol drwy glicio ar '<u>Edrych ar Adroddiad y Cymedrolwr</u>' ar sgriniau'r pwnc/papur.

Gellir gweld y rhain ar gyfer cymwysterau Llwybrau Mynediad ar y wefan ddiogel dan 'Llwytho Ffeiliau Canlyniadau i Lawr – Argraffu Canlyniadau.'

Bydd pob adroddiad yn cael ei ddangos fesul uned a lefel ar gyfer pob pwnc.

## Llinell Gymorth

Mae llinell gymorth benodol ar gael os hoffech holi ynglŷn ag unrhyw agwedd ar ddefnyddio'r system ar-lein. Mae'r llinell gymorth hon ar gael o ddydd Llun i ddydd Gwener, 9:00a.m. i 5:00p.m.

Manylion cyswllt:

Cymwysterau Llwybrau

e-bost: pathways@wjec.co.uk

Rhif ffôn: 029 2026 5444

# Atodiad 1 Creu/addasu cyfrifon eilaidd (Swyddogion Arholiadau yn unig)

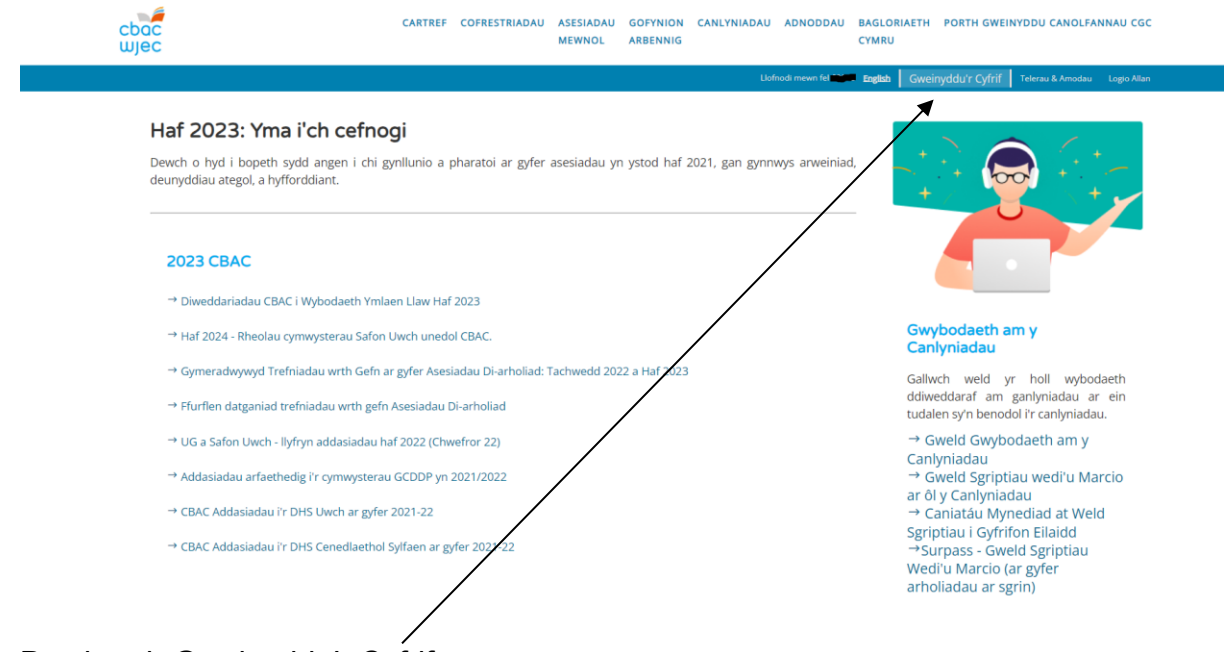

Dewiswch Gweinyddu'r Cyfrif

| cbac<br>wjec                                                     | CARTREF C                                         | OFRESTRIADAU                        | ASESIADAU<br>MEWNOL          | GOFYNION                      | CANLYNIADAU                       | ADNODDAU                           | BAGLORIAETI                        | H PORTH GWEI                     | NYDDU CANOLFAI    | NNAU CGC    |
|------------------------------------------------------------------|---------------------------------------------------|-------------------------------------|------------------------------|-------------------------------|-----------------------------------|------------------------------------|------------------------------------|----------------------------------|-------------------|-------------|
|                                                                  |                                                   |                                     |                              |                               | Uofr                              | nodi mewn fel                      | English Gw                         | einyddu'r Cyfrif                 | Telerau & Amodau  | Logio Allan |
| Gweinyddu'r Cyfrif                                               |                                                   |                                     |                              |                               |                                   |                                    |                                    |                                  |                   |             |
| Cyfrif i'w olygu                                                 |                                                   |                                     |                              |                               |                                   |                                    |                                    |                                  |                   |             |
|                                                                  |                                                   |                                     | ~                            |                               |                                   |                                    |                                    |                                  |                   |             |
| GOLYGU                                                           |                                                   |                                     |                              |                               |                                   |                                    |                                    |                                  |                   |             |
| Ychwanegu cyfrif defnyddiwr n                                    | ewydd                                             |                                     |                              |                               |                                   |                                    |                                    |                                  |                   |             |
| Enw'r Cyfrif Newydd : 68662                                      |                                                   |                                     |                              |                               |                                   |                                    |                                    |                                  |                   |             |
| YCHWANEGU CYFRIF DEFNYDDIW                                       | R NEWYDD                                          |                                     |                              |                               |                                   |                                    |                                    |                                  |                   |             |
| <b>Gwybodaeth</b> :<br>Gall gweinyddwyr wefan ddiog              | el greu cyfrifon defnyd                           | ddiwr ychwaneg                      | gol.                         |                               |                                   |                                    |                                    |                                  |                   |             |
| Unwaith y bydd cyfrinnewydd w<br>fodd bynnag (e.e. Llwy ho Cofre | edi'i greu, gallwch ben<br>striadau i Fyny, Gwasa | derfynu ar yr ar<br>naethau ar ôl y | mrediad cyfle<br>Canlyniadau | eusterau gwe<br>ac ati) gan e | fan y bydd mod<br>u bod wedi'u cy | dd i ddeiliad y<br>fyngu i ddeilia | cyfrif eu cyrc<br>aid y prif gyfri | hu. Ni fydd rhai<br>fon yn unig. | cyfleusterau ar   | gael        |
| Wrth enwi'r cyfrifon defniddiwr<br>neu lythrennau.               | newydd, dylid dilyn y c                           | dull enwi canlyn                    | ol - dylai'r en              | w defnyddiv                   | r gynnwys y rhi                   | if canolfan cer                    | nedlaethol 5 d                     | digid, wedi'i ddil               | yn gan 3 ffigur - | rhifau      |
| Rhaid i gyfrineiriau fod yn 8 ffig                               | ır o hyd, o leiaf, a chyn                         | inwys cymysge                       | dd o rifau a ll              | ythrennau.                    |                                   |                                    |                                    |                                  |                   |             |

Gallwch greu cyfrif newydd trwy ychwanegu llythrennau blaen ar ôl rhif eich canolfan. Cliciwch ar 'Creu cyfrif newydd'.

#### Neu i newid cyfrif eilaidd:

| cbac<br>wjec                                                                     | CARTREF COFRESTRIA                                       | DAU ASESIADAU GOF<br>MEWNOL ARB                 | YNION CANLYNIADAU<br>ENNIG                       | ADNODDAU BAGLORIAE<br>CYMRU                                   | TH PORTH GWEINYDDU CANOLFANNAU                           |
|----------------------------------------------------------------------------------|----------------------------------------------------------|-------------------------------------------------|--------------------------------------------------|---------------------------------------------------------------|----------------------------------------------------------|
|                                                                                  |                                                          |                                                 | Llofr                                            | nodi mewn fel English G                                       | weinyddu'r Cyfrif 🛛 Telerau & Amodau 🛛 Logic             |
| Gweinyddu'r Cyfrif                                                               |                                                          |                                                 |                                                  |                                                               |                                                          |
| Cyfrif i'w olygu                                                                 |                                                          |                                                 |                                                  |                                                               |                                                          |
|                                                                                  |                                                          | ~                                               |                                                  |                                                               |                                                          |
| GOLYGU                                                                           |                                                          |                                                 |                                                  |                                                               |                                                          |
| Ychwanegu cyfrif defnyddiwr newydd                                               | d                                                        |                                                 |                                                  |                                                               |                                                          |
| Enwir Cytrif Newydd : 68662                                                      |                                                          |                                                 |                                                  |                                                               |                                                          |
| (3 nod ar y mwyaf)                                                               |                                                          |                                                 |                                                  |                                                               |                                                          |
| YCHWANEGU CYFRIF DEFNYDDIWR NEV                                                  | DDY                                                      |                                                 |                                                  |                                                               |                                                          |
| Gwybodaeth :                                                                     |                                                          |                                                 |                                                  |                                                               |                                                          |
| Gall gweinyddwyr y wefan ddiogel greu                                            | u cyfrifon defnyddiwr ychw                               | vanegol.                                        |                                                  |                                                               |                                                          |
| Unwaith y bydd cyfrif newydd wedi'i gr<br>fodd bynnag (e.e. Llwytho Cofrestriada | reu, gallwch benderfynu ar<br>uu i Fyny, Gwasanaethau ar | yr amrediad cyfleuste<br>ôl y Canlyniadau ac at | rau gwefan y bydd mod<br>i) gan eu bod wedi'u cy | ld i ddeiliad y cyfrif eu cyr<br>fyngu i ddeiliaid y prif gyf | chu. Ni fydd rhai cyfleusterau ar gael<br>rifon yn unig. |
| Wrth enwi'r cyfrifon defnyddiwr newyd                                            | ld, dylid dilyn y dull enwi ca                           | anlynol - dylai'r enw de                        | fnyddiwr gynnwys y rhi                           | f canolfan cenedlaethol 5                                     | digid, wedi'i ddilyn gan 3 ffigur - rhifa                |
| neu lythrennau.                                                                  | 1                                                        |                                                 |                                                  |                                                               |                                                          |

Dewiswch y cyfrif Eilaidd y mae angen caniatâd arno, a chlicio 'golygu'.

| cbac<br>wjec                                 | CARTREF COFRE    | STRIADAU ASESIADAU<br>MEWNOL | GOFYNION      | CANLYNIADAU   | ADNODDAU           | BAGLORIAE<br>CYMRU | TH PORTH GWEI     | NYDDU CANOLFA    | NNAU CGC    |
|----------------------------------------------|------------------|------------------------------|---------------|---------------|--------------------|--------------------|-------------------|------------------|-------------|
|                                              |                  |                              |               | Llofr         | nodi mewn fel 6866 | 2 English          | weinyddu'r Cyfrif | Telerau & Amodau | Logio Allan |
| i INFO: Ni fydd y cyfrif hwn yn              | cael ei ychwaneg | u at y system os na fyo      | ddwch chi'n " | Cadw Newidiad | au"                |                    |                   |                  |             |
| Manylion y Cyfrif Cyfredol                   |                  |                              |               |               |                    |                    |                   |                  |             |
| Cyfrinair y gweinyddwr presennol:            |                  |                              |               |               |                    |                    |                   |                  |             |
| Cyfrinair Denyddiwr newydd:<br>Cadarnhad:    |                  |                              |               |               |                    |                    |                   |                  |             |
| laith ddewisol:<br>(a)<br>Saesneg<br>Cymraeg |                  |                              |               |               |                    |                    |                   |                  |             |
| Manylion cysylltu'r defnyddiwr               |                  |                              |               |               |                    |                    |                   |                  |             |
| Enw'r Cyswilt:                               |                  |                              |               |               |                    |                    |                   |                  |             |

Rhowch eich cyfrinair arferol ar gyfer y prif gyfrif. Crëwch gyfrinair newydd ar gyfer y cyfrif eilaidd newydd a'i gadarnhau.

Er mwyn newid cyfrifon eilaidd, dim ond cyfrinair eich prif gyfrif y mae angen i chi ei roi. Nid oes angen newid cyfrineiriau deiliaid y cyfrifon eilaidd.

| Nac ydy 👻                                                              |  |
|------------------------------------------------------------------------|--|
| Testunau a Enwebir TAG Saesneg:                                        |  |
| Nac ydy 🗸                                                              |  |
| Criteral Data Analysis House                                           |  |
| comoli Data sesiao yr Anno:                                            |  |
| Ndc ydy 🗸                                                              |  |
| Marciau Gwaith Cwrs (TAG): Nac ydy 🗸 🗆 Pob Papur                       |  |
| Marciau Gwaith Cwrs (TGAU): Nac ydy 🗸 🖓 Pob Papur                      |  |
| Marciau Gwaith Cwrs (LLWYBRAU MYNEDIAD MEHEFIN): Nac ydy 🗸 🗆 Pob Papur |  |
| Marciau Gwaith Cwrs (BAC CYMREIG): Nac ydy 🗸 🖓 Pob Papur               |  |
| Marciau Gwaith Cwrs (FAD): Nac ydy 🗸 🖓 Pob Papur                       |  |
| Marciau Gwaith Cwrs (SGILIAU ALLWEDDO): Nac ydy 🗸 Dob Papur            |  |
| Marclau Gwaith Cwrs (LEFEL MYNEDIAD): Nac ydy 🗸 🗆 Pob Papur            |  |
| Marclau Gwaith Cwrs (LEFEL 1/2): Nac ydy 🗸 🗆 Pob Papur                 |  |
| Marclau Gwaith Cwrs (LEFEL 3): Nac ydy 🗸 Deb Papur                     |  |
| Marciau Gwaith Cwrs (PRIF DDYSGU/PHR0JECT). Nac ydy 🗸 🗆 Pob Papur      |  |

Newidiwch y caniatâd mynediad i ie ar gyfer Marciau Gwaith Cwrs (Llwybrau Mynediad).

#### YNA MAE'N RHAID I CHI GADW EICH NEWIDIADAU

Wnaeth hyn weithio? Bydd y botwm hwn yn ymddangos yn awr pan fydd yr athro'n mewngofnodi gan ddefnyddio ei enw defnyddiwr a'i gyfrinair ei hun.

## Atodiad 2 Pa bynciau sydd angen E-gyflwyno drwy IAMIS?

## Llwybrau

| Cyfres    | Cymhwyster        | Uned/Cod Pwnc | Enw Uned |
|-----------|-------------------|---------------|----------|
| Llwybrau  | Saesneg           | 6007          | Pob uned |
| Mynediad  | Ychwanegol        | 6300 - 6355   |          |
|           | Y Creadigol, Y    | 6006          | Pob uned |
|           | Cyfryngau a       | 6110 – 6343   |          |
|           | Chelfyddydau      |               |          |
|           | Perfformio        |               |          |
|           | Byw'n lach a      | 6011          | Pob uned |
|           | Ffitrwydd         | 6103 - 6172   |          |
|           | Dyniaethau        | 6005          | Pob uned |
|           |                   | 6102 - 6294   |          |
|           | Defynddwyr TGCh   | 6010          | Pob uned |
|           |                   | 6380 - 6407   |          |
|           | Byw'n Annibynnol  | 6002          | Pob uned |
|           |                   | 6100 – 6202   |          |
|           | Mathemateg        | 6009          | Pob uned |
|           |                   | 6370 - 6377   |          |
|           | Datblygiad        | 6001          | Pob uned |
|           | Personol a        | 6100 – 6118   |          |
|           | Chymdeithasol     |               |          |
|           | Cynnydd Personol  | 6000          | Pob uned |
|           |                   | 6051 - 6080   |          |
|           | Paratoi i Weithio | 6003          | Pob uned |
|           |                   | 6109 – 6223   |          |
|           | Gwyddoniaeth      | 6004          | Pob uned |
|           | Heddiw            | 6110 - 6212   |          |
|           | Cymraeg (Ail      | 6012          | Pob uned |
|           | laith)            | 6365 - 6369   |          |
| Llwybrau  | Ffrangeg          | 6600 - 6609   | Pob uned |
| leithoedd | Almaeneg          | 6610 - 6619   | Pob uned |
|           | Sbaeneg           | 6620 - 6629   | Pob uned |
|           | Eidaleg           | 6630 - 6639   | Pob uned |
|           | Mandarin          | 6640 - 6649   | Pob uned |
|           | Japaneg           | 6650 - 6659   | Pob uned |
| Cymraeg   | Cymraeg Gwaith    | P90CCA        | Pob uned |
| Gwaith    |                   | P91CCA        |          |
|           |                   | P911CA        |          |
|           |                   | P951CA        |          |
|           |                   | P922CA        |          |
|           |                   | P952CA        |          |
|           |                   | P933CA        |          |
|           |                   | P953CA        |          |

# Cymhwysterau Cyffredinol Eraill

| Cyfres                | Cymhwyster              | Uned/Cod Pwnc | Enw Uned                          |
|-----------------------|-------------------------|---------------|-----------------------------------|
| Lefel<br>Mynediad     | Mathemateg<br>(Rhifedd  | 6300QC/CCL-2  | Cydran 2                          |
|                       | Mathemateg<br>(Rhifedd) | 6300QC/CCL-3  | Cydran 3                          |
|                       | Gwyddoniaeth            | 6430QC/CCL-2  | Cydran 2                          |
|                       | Gwyddoniaeth            | 6430QC/CCL-3  | Cydran 3                          |
| Lefel 1<br>Tystysgrif | Lladin                  | 951301/51     | Astudio<br>Gwareiddiad<br>Rhufain |

## L1/2 Dyfarniadau Galwedigaethol/Technegol

| Cyfres         | Cymhwyster        | Uned/Cod Pwnc | Enw Uned |
|----------------|-------------------|---------------|----------|
| Dyfarniadau    | Adeiladu'r        | 951201/W1     | Uned 2   |
| Galwedigaethol | Amgylchedd        | 951301/W1     | Uned 3   |
|                | Adeiledig (Cymru) |               |          |
|                | Y Creadigol a'r   | 985201/W1 –   | Uned 2   |
|                | Cyfryngau         | 977301/W1     | Uned 3   |
|                | Gweithredu        | 5599U2/N2     | Uned 2   |
|                | Digwyddiadau      | 5599U3/N3     | Uned 3   |
|                | Twristiaeth       | 980101/W1     | Uned 1   |
|                |                   | 980301/W1     | Uned 3   |

| Dyfyrniadau    | Adeiladu'r         | E819U2    | Uned 2 |
|----------------|--------------------|-----------|--------|
| Technegol      | Amgylchedd         | E819U3    | Uned 3 |
| Galwedigaethol | Adeiledig (Lloegr) |           |        |
|                | Peirianneg         | 5799U1/N1 | Uned 1 |
|                |                    | 5799U2/N2 | Uned 2 |
|                | lechyd a Gofal     | E309U2    | Uned 2 |
|                | Cymdeithasol       |           |        |
|                | (Lloegr)           |           |        |
|                | Lletygarwch ac     | 5409U2/N2 | Uned 2 |
|                | Arlwyo             |           |        |
|                | TG                 | 5539U2/N2 | Uned 2 |
|                | Busnes Adwerthu    | 5789U2/N2 | Uned 2 |

# Tystysgifau a Diplomau Cymhwysol (Lefel 3)

| Cyfres    | Cymhwyster     | Uned/Cod  | Enw Uned |
|-----------|----------------|-----------|----------|
|           |                | PWNC      |          |
| Cymhwysol | Busnes         | 4513U2/N2 | Uned 2   |
| -         |                | 4513U5/N5 | Uned 5   |
|           | Troseddeg      | 4543U1/N1 | Uned 1   |
|           |                | 4543U3N3  | Uned 3   |
|           | Gwyddor Bwyd   | 4563UA/NA | Uned 1   |
|           | a Maeth        | 4563U3/N3 | Uned 3   |
|           |                | 4563U4/N4 | Uned 4   |
|           | lechyd a Gofal | 4573U2    | Uned 2   |
|           | Cymdeithasol   | 4573U3    | Uned 3   |
|           | (Lloegr)       | 4573U4    | Uned 4   |
|           | Gwyddor        | 4463U2/N2 | Uned 2   |
|           | Feddygol       | 4463U3/N3 | Uned 3   |
|           |                | 4463U4/N4 | Uned 4   |
|           | Ymarfer        | 4903U1/N1 | Uned 1   |
|           | Adeiladu       | 4903U4/N4 | Uned 4   |
|           | Proffesiynol   |           |          |
|           | Twristiaeth    | 4583U2/N2 | Uned 2   |
|           |                | 4583U4/N4 | Uned 4   |
|           | Busnes         | 4783U2/N2 | Unit 2   |
|           | (Newydd)       |           |          |
|           | Twristiaeth    | 4803U3/N3 | Unit 3   |
|           | (Newydd)       | 4803U4/N4 | Unit 4   |
|           |                | 4803U5/N5 | Unit 5   |
|           |                | 4803U6/N6 | Unit 6   |
|           |                | 4803U7/N7 | Unit 7   |
|           |                | 4803U8/N8 | Unit 8   |

# lechyd a Gofal Cymdeithasol, Gofal Plant (Lefel 2/3) IGCGP (Cymru)

| Cyfres | Cymhwyster         | Cod yr Uned/Pwnc | Enw'r Uned |
|--------|--------------------|------------------|------------|
| IGCGP  | IGCGP: Craidd (L2) | 5952U1/N1        | Uned 1     |
|        | IGCGP: Ymarfer a   | 5962U1/N1 -      | Uned 200 – |
|        | Theori (L2)        | 5962UQ/NQ        | Uned 315   |
| IGCGP  | IGCGP: Ymarfer a   | 4963U1/N1 -      | Uned 208 – |
|        | Theori (L3)        | 5962UM/NM        | Uned 329   |

### Atodiad 3 Canllawiau Pellach Uwchlwytho i IAMIS

Sicrhewch eich bod yn darllen y canllawiau hyn yn llawn cyn ceisio uwchlwytho gwaith yn electronig drwy IAMIS. Yn ogystal, mae ein tîm Llwybrau ar gael i roi cymorth ac arweiniad pellach i chi os ydych yn cael anawsterau technegol – mae'r manylion cyswllt i'w gweld yn y ddogfen hon.

#### Paratoi gwaith ymgeiswyr ar gyfer uwchlwytho i IAMIS

Er mwyn sicrhau bod modd uwchlwytho gwaith ymgeiswyr yn llwyddiannus, rhaid i chi sicrhau bod ffeiliau'n cael eu paratoi yn y modd cywir cyn uwchlwytho.

- Gall pob pwnc fod â gofynion pwnc-benodol sy'n cynnwys: Mathau o ffeiliau sy'n cael eu derbyn
- Nifer y ffeiliau sy'n cael eu derbyn
- Uchafswm maint y ffeiliau i'w huwchlwytho

Er y gall uwchlwytho dros IAMIS dderbyn unrhyw fath o ffeil a maint ffeil, gall canllawiau o bwnc i bwnc fod yn wahanol oherwydd y math o dystiolaeth a gwaith sydd ei angen ar gyfer cymedroli.

#### Sganio Tystiolaeth

Rhaid i ganolfannau sicrhau wrth sganio tystiolaeth fod pob tudalen o waith, taflenni dilysu ymgeiswyr a/neu daflenni clawr yn cael eu sganio mewn trefn gronolegol ac nad ydynt yn cael eu sganio wyneb i waered.

#### Enwi Ffeiliau

Rhaid i'r Ganolfan sicrhau bod ffeiliau'n cael eu cadw gyda fformat enwi sy'n nodi'n glir rhif y ganolfan, rhif/enw'r ymgeisydd. Noder, peidiwch â defnyddio unrhyw 'nodau arbennig' wrth gadw gwaith.

#### Awgrymiadau ar gyfer uwchlwytho dros IAMIS

Methu uwchlwytho ffeil

- Agorwch y ffeil, Dewisiadau Cadw a chadwch fel ffeil newydd gydag enw gwahanol a'i huwchlwytho
- Neu rhowch y ffeil mewn ffolder zip a'i huwchlwytho

Dylai hyn ailysgrifennu priodoleddau'r ffeil yn rhywbeth sy'n gytûn ac yn caniatáu uwchlwytho.

#### Delweddau

Yn hytrach na chyflwyno ffeiliau delweddau unigol, ychwanegwch ddelweddau at ddogfen Word, ac yna defnyddiwch Word i gywasgu'r delweddau.

#### Fideo / Ffeiliau sain

Gall y ffeiliau hyn gymryd mwy o amser i uwchlwytho fesul ymgeisydd yn dibynnu ar faint y ffeil.

D.S. Os ydych yn newid maint ffeiliau fideo ac yn eu cywasgu fel y gellir eu huwchlwytho'n gyflymach, cofiwch mai at ddibenion cymedroli yn unig fydd tystiolaeth fideo, felly mae ansawdd is na'r gwreiddiol yn dderbyniol.

#### Dileu Ffeiliau

Mae'r canolfannau yn gallu dileu ffeiliau ar ôl eu huwchlwytho hyd at y terfyn amser cyflwyno ar gyfer y gyfres arholiadau honno.

Rhestrir pob terfyn amser ar gyfer asesiadau mewnol ar wefan gyffredinol CBAC/EDUQAS o dan Gweinyddu, Dyddiadau Allweddol ac Amserlenni ac 'Asesu Mewnol':

Dyddiadau Allweddol ac Amserlenni (cbac.co.uk)

<u>Unwaith y bydd y terfyn amser ar gyfer cyflwyno canlyniadau a samplau wedi mynd</u> heibio **ni fyddwch yn gallu dileu ffeiliau** sydd wedi'u huwchlwytho yn anghywir.

Beth i'w wneud pan fydd ffeiliau wedi'u huwchlwytho yn anghywir

Os oes gennych garfan gyfan o ffeiliau sydd wedi'u huwchlwytho'n anghywir (h.y. ffeiliau sydd wedi'u huwchlwytho yn erbyn y pwnc neu'r uned anghywir ar gyfer pob ymgeisydd) anfonwch e-bost at yr adran Llwybrau (<u>llwybrau@cbac.co.uk</u>) i wneud cais i ddileu ffeiliau. Mae'n rhaid i'r cais nodi'r canlynol yn glir:

- Rhif y ganolfan
- Rhif/cod uned/cymhwyster
- Rhestru enwau pob ffeil sydd angen ei dileu

Os oes gennych nifer bach o ffeiliau sydd wedi'u huwchlwytho'n anghywir ni ellir dileu'r rhain. Yn hytrach, rhaid i chi barhau i sgrin IAMIS ac uwchlwytho ffeil ychwanegol i'r ymgeisydd hwnnw ac enwi'r ffeil yn glir fel (FERSIWN NEWYDD/CYWIR).

#### Uwchlwytho gwaith ar ôl cais ar gyfer sampl ychwanegol/ail sampl

Os yw cymedrolwr yn cysylltu â'ch canolfan i wneud cais i sampl arall gael ei uwchlwytho rhaid i chi fewngofnodi yn ôl i'r sgriniau IAMIS i weithredu'r cais.

Dylai'r cymedrolwr fod wedi nodi'r ail sampl yn glir ar ei sgriniau IAMIS, felly, pan fyddwch yn llywio'n ôl i sgrin yr uned dylech weld yr ymgeiswyr eraill wedi'u nodi â blwch ticio o dan y golofn 'samplau'.

Os nad yw cymedrolwr wedi nodi'r ail sampl ar y sgrin IAMIS eto, bydd y sgrin mewnbynnu yn llywio'n awtomatig i'r golwg 'samplau' yn unig. Felly, rhaid i chi ddefnyddio'r ddewislen 'opsiynau' ar frig y sgrin ar yr ochr chwith a newid y golwg o ddangos 'samplau' i ddangos 'popeth'. Mae hyn yn caniatáu i chi weld cyflwyniadau'r garfan gyfan. Yna gallwch ddefnyddio'r blychau ticio o dan y golofn samplau i nodi pa ymgeiswyr y gwnaed cais amdanynt ar gyfer y sampl ychwanegol gan y cymedrolwr a defnyddio'r eicon cwmwl i uwchlwytho.

#### Optio allan o E-Gyflwyno drwy uwchlwytho ar IAMIS

Os bydd canolfan yn profi anawsterau technegol sy'n golygu nad oes modd iddi ddefnyddio'r broses E-Gyflwyno drwy uwchlwytho ar IAMIS yna gall anfon e-bost at y tîm Cyfresi Arholiadau (llwybrau@cbac.co.uk) o ran y cymhwyster penodol hwnnw i ofyn am gael optio allan o'r broses.

Bydd y timau wrth law i roi arweiniad os oes modd rhoi mwy o gymorth ac arweiniad i ganolfan fel y gall ddefnyddio'r dull E-Gyflwyno.

Adolygir unrhyw gais i optio allan ar sail amgylchiadau'r ganolfan ac unrhyw wybodaeth y bydd wedi'i rhoi ar gyfer y cais. Caiff y cais ei dderbyn/ei wrthod fel y bo angen.

# D.S. Fel arfer, dim ond mewn amgylchiadau eithriadol y rhoddir caniatâd i optio allan ac i'r Tîm Cyfresi Arholiadau yn unig y dylid gofyn am ganiatâd.

Os derbynnir y cais optio allan bydd CBAC yn rhoi gwybod i'r ganolfan yn swyddogol dros e-bost ac yna'n cysylltu eto i gadarnhau cyfeiriad post y gellir anfon gwaith ato cyn gynted ag y mae'n gyfleus.

D.S. Gall gymryd amser i gadarnhau gwybodaeth bost optio allan oherwydd gwneud trefniadau eraill gyda chymedrolwyr i'r weithdrefn safonol.

#### Cyngor/canllawiau pellch

Anfonwch e-bost gyda manylion eich ymholiad i Llwybrau@cbac.co.uk

Pe bai unrhyw anawsterau technegol yn cael eu nodi gan ganolfan bydd y tîm Llwybrau'n asesu'r ymholiad ac yn uwchgyfeirio i dîm TG CBAC yn ôl yr angen